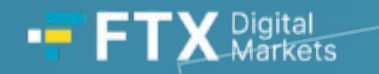

## FTX Digital Markets Ltd. Claims User Guide

#### **Contents page**

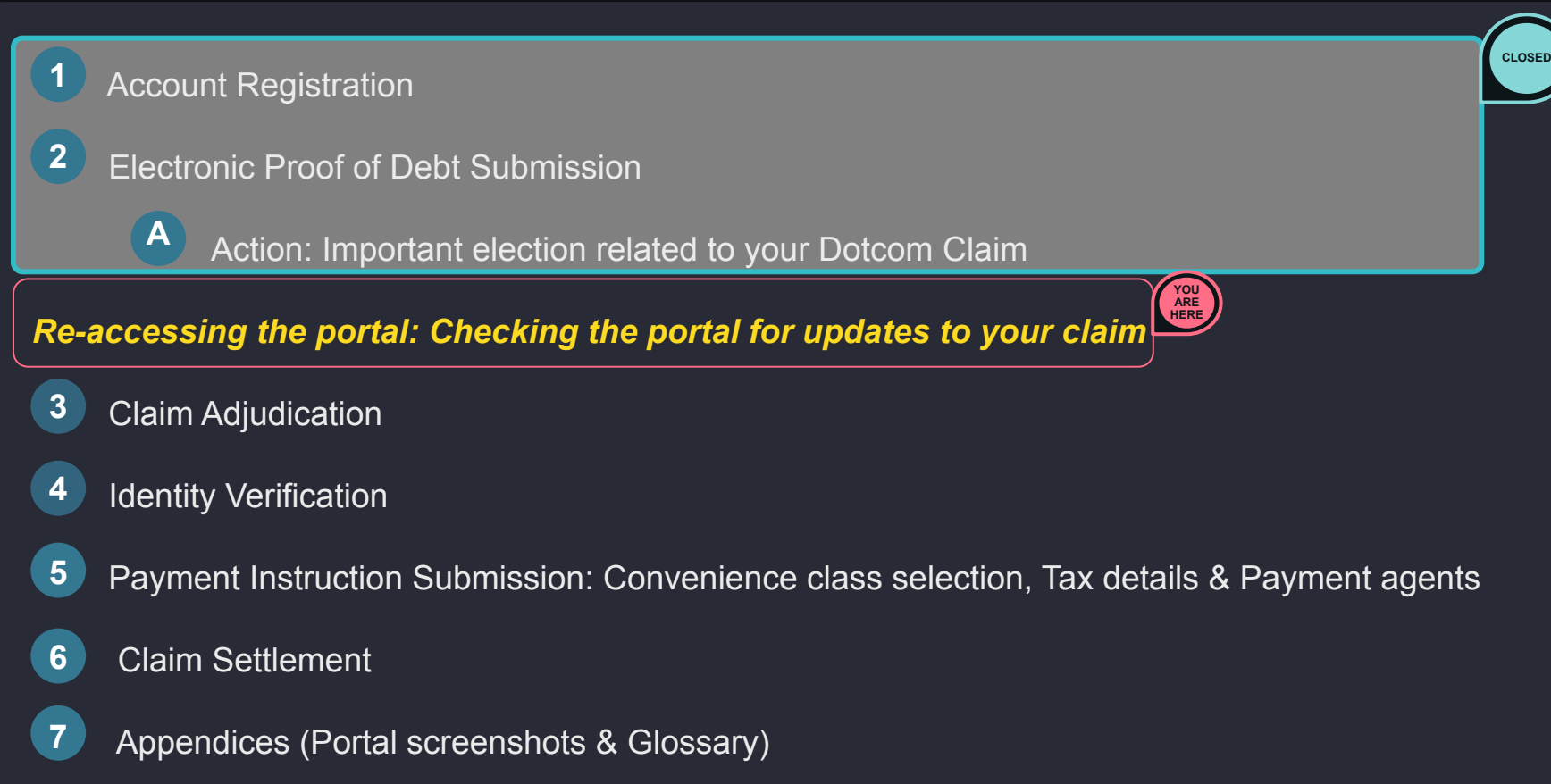

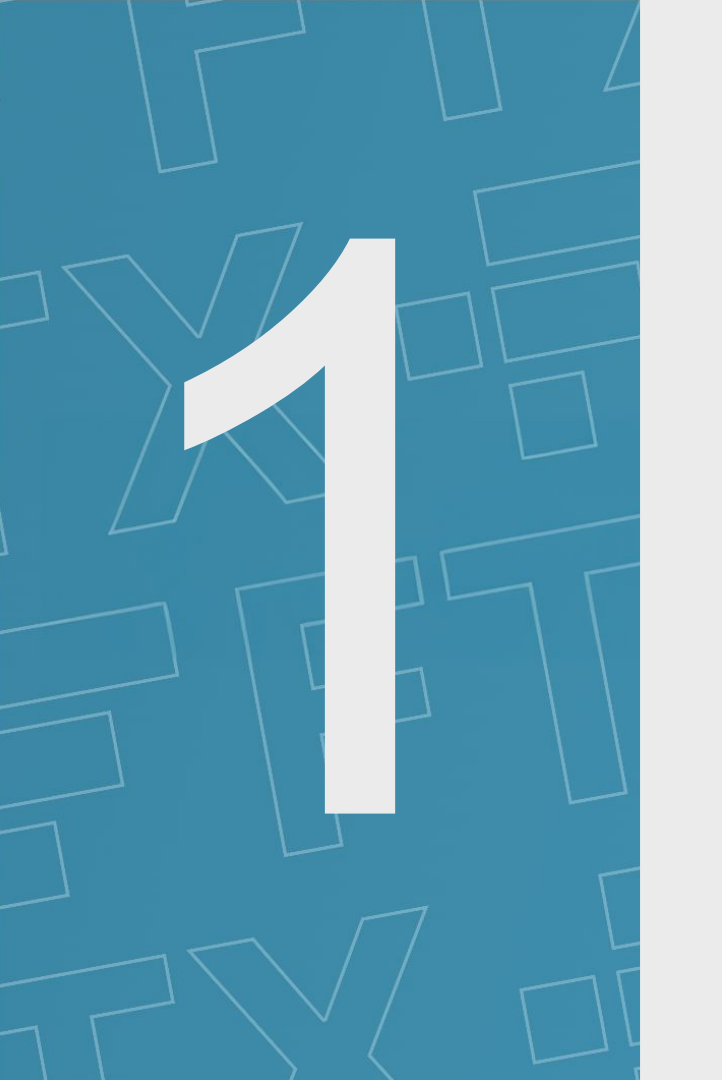

## **Account Registration**

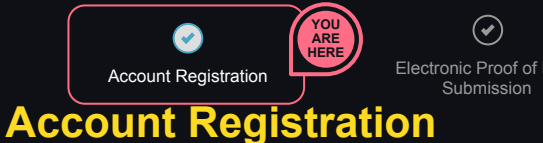

Electronic Proof of Debt

Claim adjudication

1

(•) Identity Verification

(•) Payment Instruction Submission

(🖌 ) **Claim Settlement** 

#### • The Bahamas Bar Date, which represented the last date customers could lodge a claim in the Bahamas Process, has now passed and therefore customers are no longer able to submit a claim in the Bahamas Process. However, certain customers (i.e. who registered manually before the Bahamas Bar Date) will be required to now create an account on the FTX Digital Claim Portal. Customers in this situation will be contacted separately with specific instructions. Why? • In order to submit a claim, customers were required to create an account on the FTX Digital Claim Portal. • Once they created an account they could link their FTX accounts, view the account balances (per the JOLs records) and submit a claim. • No action is required at this stage. This stage is now closed to new submissions. How do I create an account?

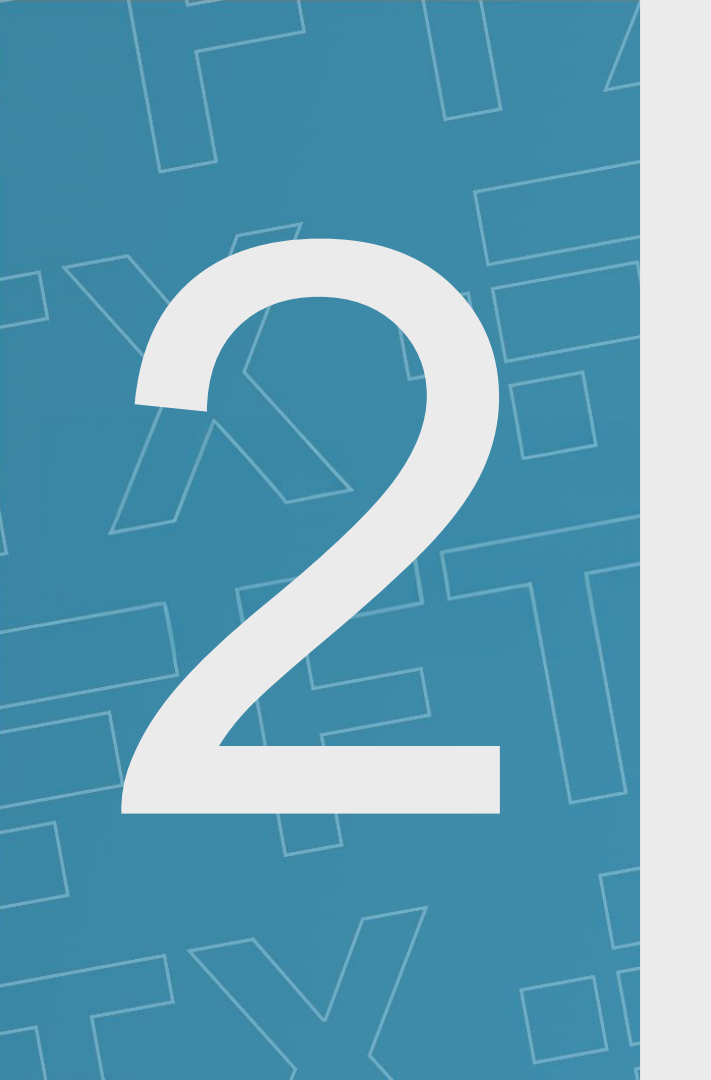

## **Electronic Proof of Debt Submission**

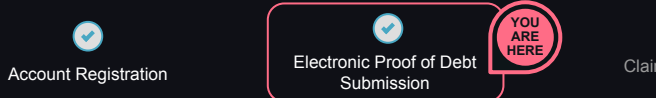

ration

 $\bigcirc$ 

Identity Verification

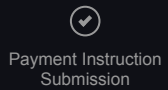

Cla

Claim Settlement

#### **Electronic Proof of Debt Submission**

| Why?                     | <ul> <li>After customers had linked their accounts, they were directed to a page detailing their portfolio (per FTX Digital Markets Ltd. records). This page shows the balance of all accounts linked (which can also be downloaded as an excel file).</li> <li>Customers had the option to accept or dispute this balance. Customers who disputed their balance were invited to provide further details to substantiate their claim.</li> </ul> |
|--------------------------|----------------------------------------------------------------------------------------------------|
| How do I submit an EPOD? | No action is required at this stage. This stage is now closed.                                                                                                    |

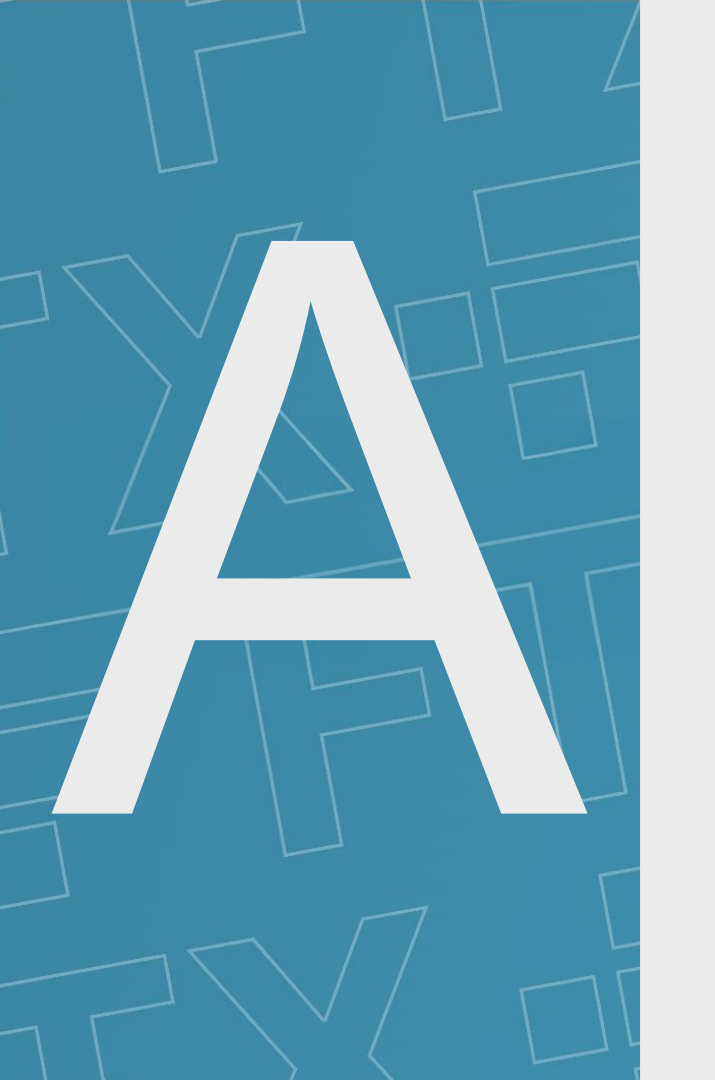

# Action: Important election related to your Dotcom Claim

Identity Verification

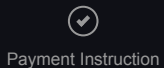

Submission

Claim Settlement

### Action: Important election related to your Dotcom Claim

| Why?                                                  | <ul> <li>Customers with claims in FTX.com ("Dotcom Claims") were provided a choice to participate in either the Bahamas Process or alternatively the US Chapter 11 cases (the "US Process") of FTX Trading Ltd. and its affiliated debtor entities (collectively the "US Debtors") before 16 August 2024 ("the Election Deadline"). Customers cannot participate in both processes, and were required to elect which process they wish to participate in.</li> <li>All customers who have submitted in the Bahamas Process were asked to confirm whether they want to continue or withdraw their claim in the Bahamas.</li> </ul> |
|-------------------------------------------------------|----------------------------------------------------------------------------------------------------|
| How to make an<br>election in the<br>Bahamas Process? | <ul> <li>No action is required at this stage. The Election Deadline has passed and this stage is now closed.</li> </ul>                                                                                                    |

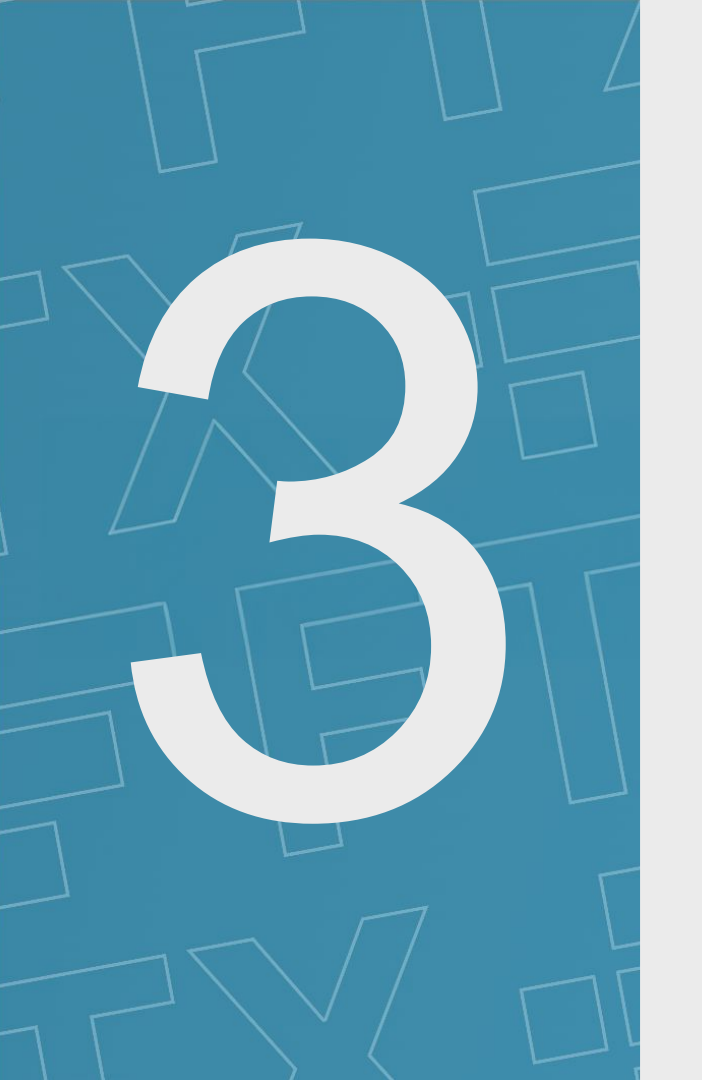

# **Claim Adjudication**

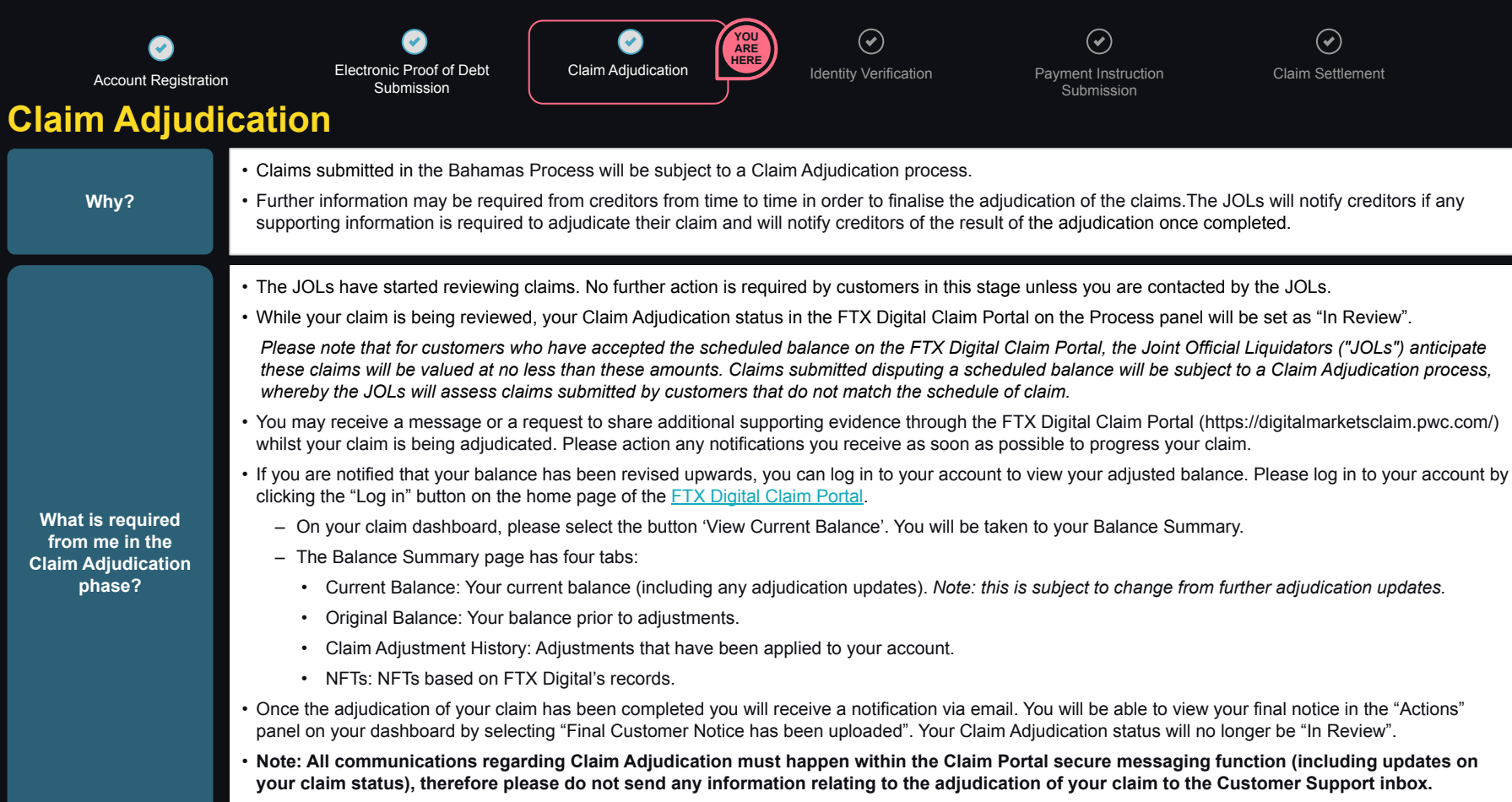

However, if you have transferred your claim, please contact the JOLs at <u>abl\_fdm\_creditors@pwc.com</u>.

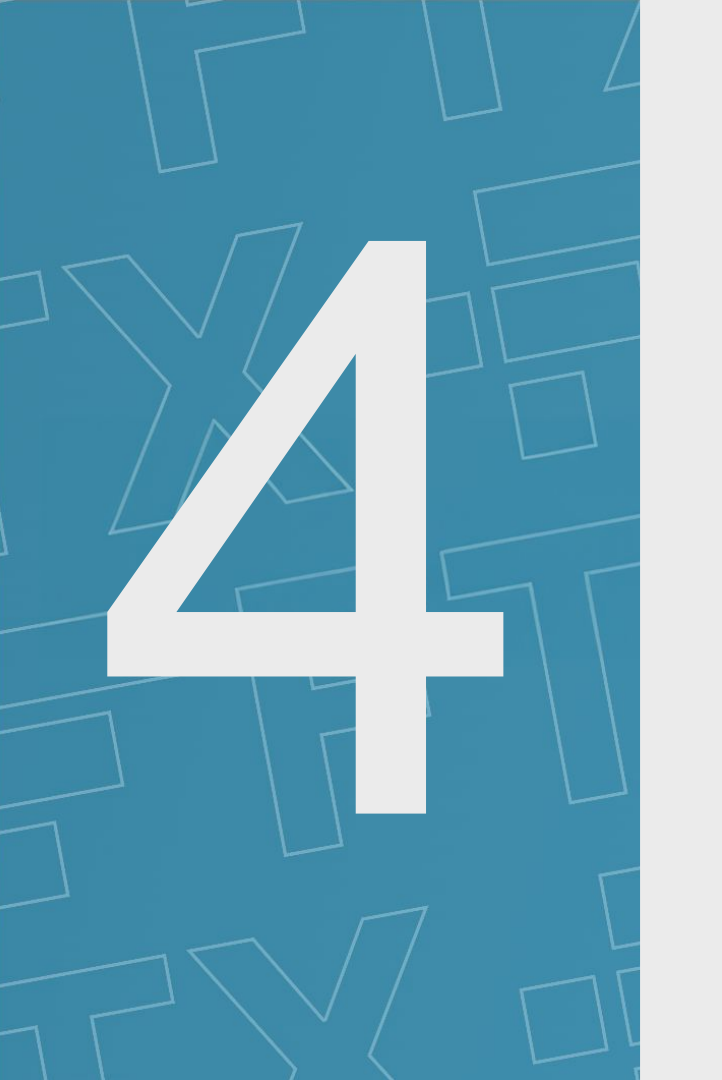

## **Identity Verification**

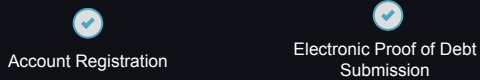

Claim Adjudication

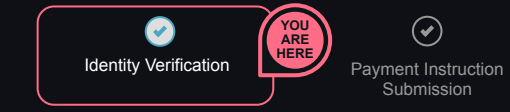

Claim Settlement

#### **Identity Verification - Individuals**

| Why?                                                                  | <ul> <li>The JOLs are required to conduct Know Your Customer ("KYC") and Anti-Money Laundering ("AML") checks for all customers.</li> <li>To complete our KYC process, we will ask for certain details through the FTX Digital Claim Portal. We are also using an external identity verification platform called SumSub Ltd ("Sumsub").</li> <li>Sumsub technology verifies user-provided documents and conducts facial recognition checks to verify customer identities.</li> </ul>                                                                                                    |
|-----------------------------------------------------------------------|----------------------------------------------------------------------------------------------------|
| What is required<br>from me in the<br>Identity Verification<br>phase? | <ul> <li>KYC invitations are being sent to customers in batches. You will receive an email notification in due course, inviting you to start Identity Verification in FTX Digital Claim Portal.</li> <li>Once you receive this email, please log in to your FTX Digital Claim Portal account and review the "Process" panel of your dashboard. <ul> <li>If you are awaiting an invitation to start Identity Verification, your status will be shown as "Identity Verification Not Available".</li> <li>Your status will change to "Identity Verification Available" when you have been invited to start Identity Verification. Please complete submission of the KYC questionnaire and digital Identity Verification within 30 days of being invited to do so.</li> </ul> </li> <li>If you have not been invited to start Identity Verification you will not be able to complete Sumsub verification so please wait</li> <li>Once your status has been updated to "Identity Verification Available", click on the arrow button.</li> <li>You will be taken to the Declaration page. Please read this page carefully then, if you wish to proceed, confirm and agree to the Terms and Conditions.</li> <li>You will reach a "Basic Information" form. Please complete this form and select "Submit &amp; Continue".</li> <li>Upon submission of the form, you will find a QR code. Please scan the QR code using a mobile device. Note: Do not close your original window as you will have to return to this page. If you accidentally close your browser you can anvigate back to this page via your claim dashboard.</li> <li>Your mobile device will open Sumsub's external website. Please follow the on screen instructions to complete digital Identity Verification.</li> <li>You will be required to confirm your email address. You must use the same email address you used to register on the FTX Digital Claim Portal.</li> <li>If you receive the error message "Unfortunately, we couldn't verify you". Please send us a message in the "Identity Verification" tab in the secure messaging function informing us tha</li></ul> |

Claim Adjudication

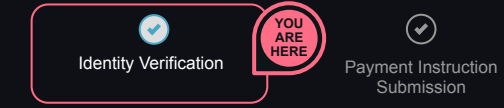

Claim Settlement

### **Identity Verification - Individuals**

|                                             | Once you have completed Sumsub verification, your digital Identity Verification will be have one of two outcomes:                                                                                                    |  |  |  |
|---------------------------------------------|----------------------------------------------------------------------------------------------------|--|--|--|
|                                             | <ul> <li>If your Sumsub status is "You have successfully completed the digital verification of your identity documents" please return to your original browser<br/>displaying the QR code. Below the QR code please select "I have completed all steps outlined above and verified my identity" then click "Continue" to<br/>confirm the outcome of your digital Identity Verification through Sumsub.</li> </ul>                                                                               |  |  |  |
|                                             | <ul> <li>If your Sumsub status is "Unfortunately, we couldn't verify your profile. If you have any questions, please contact the company where you", it indicates that you have not passed the verification checks on Sumsub.</li> </ul>                                                                                                    |  |  |  |
| What is required from<br>me in the Identity | <ul> <li>Please return to your original browser displaying the QR code. Below the QR code please select "I was unable to complete verification" then click<br/>"Continue" to confirm the outcome of your digital Identity Verification through Sumsub.</li> </ul>                                                                                                    |  |  |  |
| Verification phase?<br>(cont.)              | <ul> <li>You will be automatically redirected to the secure messaging function. Please use this to send a message stating that you were not able to be verified on Sumsub. Your documents will be reviewed manually. Once we have completed our review of your documents we will contact you using the secure messaging function to advise you of the next steps. You will receive a notification to your email address inviting you to check the portal once we have contacted you.</li> </ul> |  |  |  |
|                                             | <ul> <li>We may reach out to you for additional information and documentation via the secure messaging function. If you are required to submit further information we will specify the required documents and an upload function will be provided in the secure messaging function.</li> </ul>                                                                                                    |  |  |  |
|                                             | Once our checks are complete, you will receive an email inviting you to check the FTX Digital Claim Portal if your status has been updated.                                                                                                    |  |  |  |
|                                             | • If you already completed KYC in the US Process, please follow the steps described above to start Identity Verification up until you have completed the "Basic                                                                                                    |  |  |  |
|                                             | Information" form and selected "Submit & Continue".                                                                                                    |  |  |  |
| What if I have                              | <ul> <li>Upon completion of the form you will not be asked to complete the Sumsub verification process and you will instead be automatically redirected to the<br/>dashboard where your status will be set as "Identity Verification In Progress".</li> </ul>                                                                                                    |  |  |  |
| U.S. process?                               | • We may reach out to you for additional information and documentation via the secure messaging function. In cases where no further information is required, you will receive an email notification and message through the FTX Digital Claim Portal stating the outcome of your Identity Verification. This will be completed in batches and will take several weeks.                                                                                                    |  |  |  |
|                                             |                                                                                                    |  |  |  |

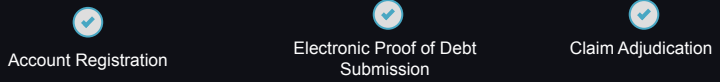

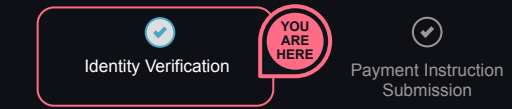

 $\checkmark$ **Claim Settlement** 

 $\checkmark$ 

#### **Identity Verification - Institutions**

| Why?                                                               | <ul> <li>The JOLs are required to conduct Know Your Customer ("KYC") and Anti-Money Laundering ("AML") checks for all customers.</li> <li>To complete our KYC process, we will ask for certain details on the FTX Digital Claim Portal. We are using an external identity verification platform called Sumsub. Sumsub technology verifies user-provided documents and conducts facial recognition checks to verify identities of individuals associated with institutional customers.</li> </ul>                                                                                                    |
|--------------------------------------------------------------------|----------------------------------------------------------------------------------------------------|
| What is required from<br>me in the Identity<br>Verification phase? | <ul> <li>You will receive an email notification in due course, advising that you have an update to your claim in the FTX Digital Claim Portal.</li> <li>Log in to your FTX Digital Claim Portal account and review your dashboard: <ul> <li>If you are awaiting an invitation to start Identity Verification, your status will be shown as "Identity Verification Not Available".</li> <li>In the "Identity Verification" box in the Process panel, the status next to the arrow button will change to "Identity Verification Available" when you have been invited to start Identity Verification. Please complete submission of the KYC questionnaire within 30 days of being invited to do so.</li> </ul> </li> <li>Once your status has been updated to "Identity Verification Available", click on the arrow button on the Identity Verification stage.</li> <li>You will be taken to the Declaration page. Please read this page carefully and then, if you wish to proceed, agree to the Terms and Conditions.</li> <li>You will reach the "Questionnaire" page. Here you will be prompted to select your organisation's Entity Type.</li> <li>Once this has been selected you will be asked to complete the corresponding form. Please complete each section and click "Continue" to progress through each page of the form.</li> <li>When you reach the final page of the form, you must upload a document that serves as evidence of your entity's incorporation or establishment, such as Articles of Association, Certification of Incorporation, Trust Deed or similar documentation, in order to complete your questionnaire.</li> <li>Once this has been uploaded select "Submit &amp; Continue" to submit the form.</li> </ul> <li>We will reach out to you for additional information and documentation via the secure messaging function. If you are required to submit further information we will specify the required documents and an upload function will be provided in the secure messaging function.</li> |

 $(\mathbf{v})$ 

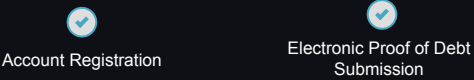

Claim Adjudication

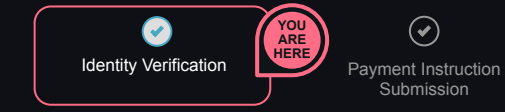

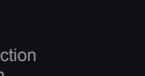

Claim Settlement

### **Identity Verification - Institutions**

- Associated persons in positions of ownership and control of the institution will also be required to complete their digital Identity Verification via Sumsub. We
  will reach out to those via the email address provided in the "Questionnaire" with the Sumsub QR code and instructions to complete their digital Identity
  Verification.
- Please ensure the contact details of the associated persons provided in the "Questionnaire" are regularly monitored to ensure the submission is completed within 30 days of being sent the invitation.
- · Once the associated persons has completed Sumsub verification, they will see one of the following:
  - "You have successfully completed the digital verification of your identity documents".
    - This indicates that the associated person has passed the verification checks on Sumsub and no further action is required.
  - "Unfortunately, we couldn't verify you"
    - This indicates that the associated person has not passed the verification checks on Sumsub. They should refer to the instructions on the email to contact us via their authorised representative who controls the Portal account through the secure messaging function for assistance.
- You will receive an email inviting you to check the FTX Digital Claim Portal if your status has been updated.

What is required from me in the Identity Verification phase? (Cont.) Account Registration

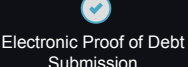

Claim Adjudication

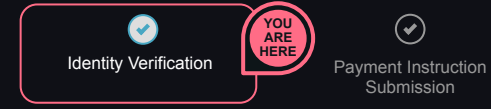

Claim Settlement

#### **Identity Verification**

- You can view your Identity Verification status on the "Process" panel of your dashboard on the FTX Digital Claim Portal. Below is a brief summary of each status:
  - Identity Verification Not Available: You have not been invited to commence the Identity Verification stage yet. You will be notified via in-portal message
    and email when we are ready to start your Identity Verification.
  - Identity Verification Available. You can proceed to start the Identity Verification stage. To do so, please click on the arrow button next to the status and fill
    in the KYC questionnaire.
  - Identity Verification In Progress: Your profile information is currently under review, and we will contact you to initiate the next steps. We appreciate your
    patience in the meantime.
  - Document Submission Required: Further documentation is required to verify your identity and you have been invited to submit this via the FTX Digital
    portal. Once you have successfully submitted your documents your status will revert to "Identity Verification In Progress".
  - Identity Verification Successful: Your identity has been successfully verified and we will contact you once your progress to the next stage in the portal.
  - Identity Verification Unsuccessful: Your identity verification submission did not meet FTX Digital requirements. Please contact us via the secure messaging function if you have any queries.

Note: All communications regarding Identity Verification must happen within the FTX Digital Claim Portal secure messaging function (including updates on your KYC status), therefore please do not send any information relating to the verification of your identity to the Customer Support inbox.

What does my Identity Verification status mean on the FTX Digital Claim Portal?

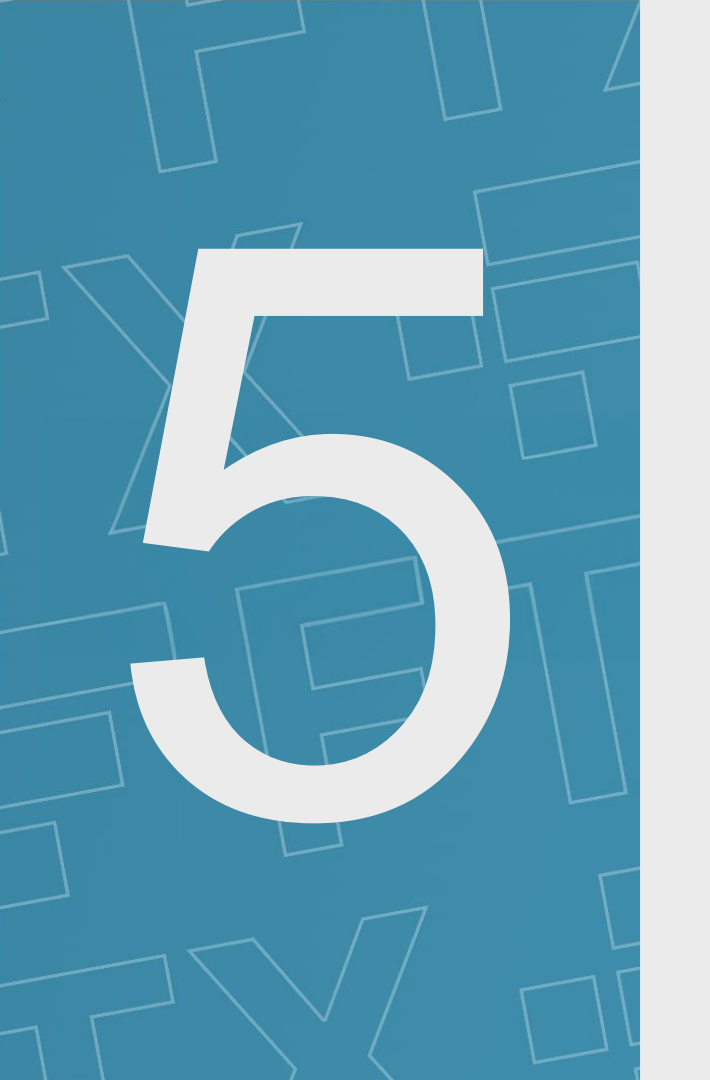

Payment Instruction Submission: *Convenience class selection, Tax details* & Payment agents

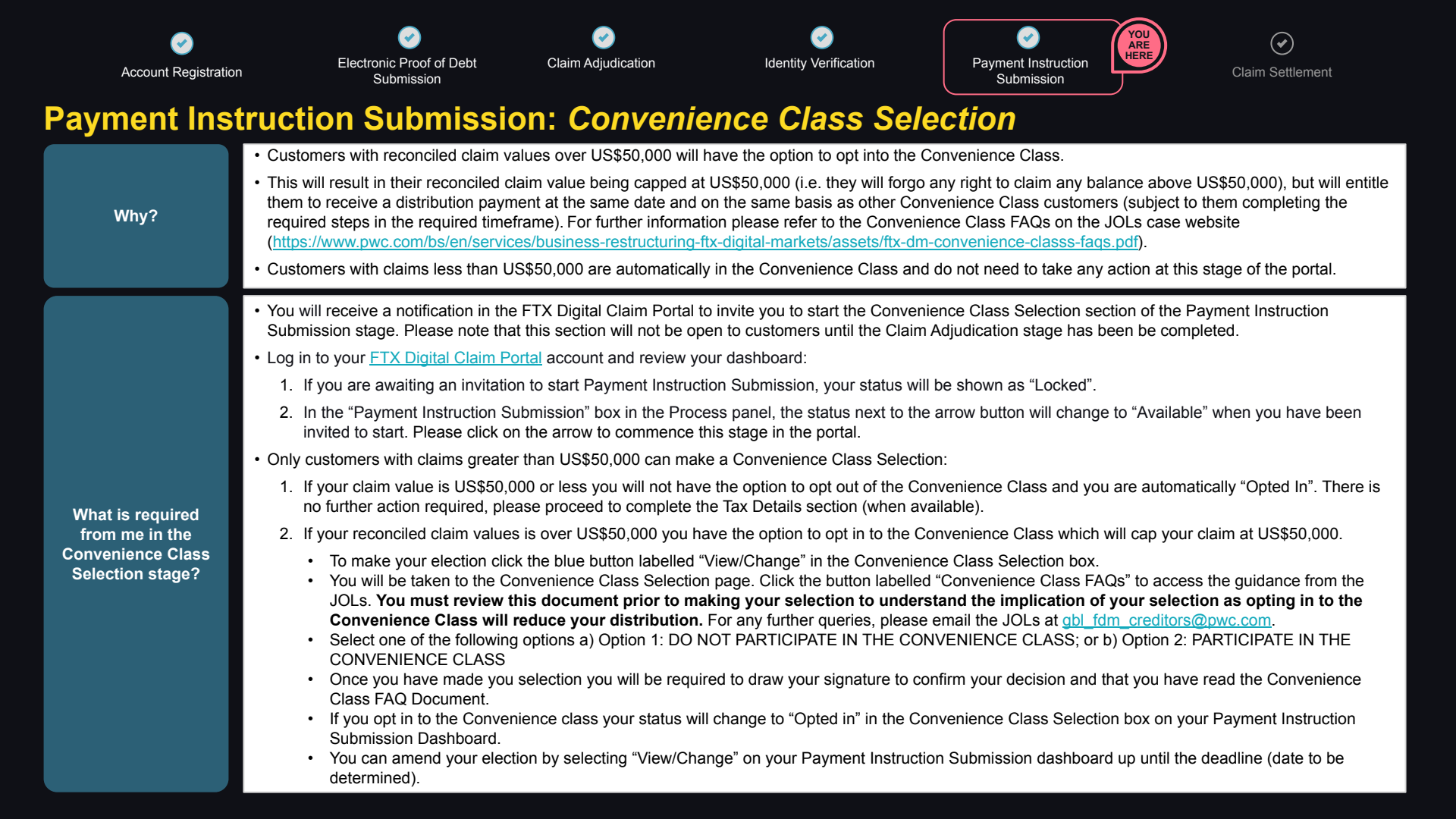

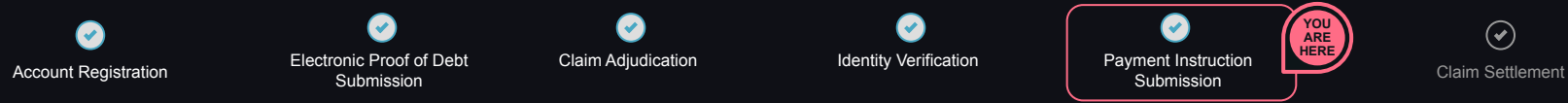

#### Payment Instruction Submission: Tax Details - Individuals

| Why?                                                     | <ul> <li>Due to the requirements under the US Debtors Plan of Reorganisation and the Global Settlement agreement, <u>all customers</u> are required to submit tax residency information prior to any distribution</li> <li>Only customers who have submitted the necessary tax information will be eligible for a distribution.</li> <li>For further information please refer to the Tax Details FAQs on the JOLs case website (<u>https://www.pwc.com/bs/en/services/business-restructuring-ftx-digital-markets/assets/ftx-dm-tax-stage-faqs.pdf</u>).</li> </ul>                                                                                                    |
|----------------------------------------------------------|----------------------------------------------------------------------------------------------------|
| What is required<br>from me in the Tax<br>Details stage? | <ul> <li>You will receive an email inviting you to start the Tax Details stage. Please click on the arrow on the "Payment Instruction Submission" box in the Process pane to access your Payment Instruction Submission dashboard. Note: You can only access this stage once you have received the email and your Payment Instruction Submission status is "Available"</li> <li>To commence the Tax Details stage, click the blue button labelled "Proceed" at the bottom of the "Tax Details" box.</li> <li>You will be taken to the Tax details. You will be asked to confirm whether the beneficial owner of this claim a U.S. Tax resident. Once you have made your selection please select "Continue".</li> <li>If you are a US tax resident, you will be instructed to download a PDF W-9 Form.</li> <li>Please complete the form in full, sign and upload</li> <li>A text box will pop up in relation to data sharing, please review the message and select either "I consent" or "I do not consent".</li> <li>If you are not a US tax resident and you selected "No" to the previous question, you will be directed to complete questions regarding your residency which will be used to populate a W-8BEN tax.</li> <li>Please complete the form</li> <li>Once this is completed, you can preview the form by clicking "Preview Form". Please review the completed form carefully</li> <li>If everything is correct, you will be required to click each of the confirmations to confirm they are correct, insert a signature and name then click "Confirm &amp; Continue". A text box will pop up in relation to data sharing, you will be required to read this and click either "I consent" or "I do not consent".</li> </ul> |

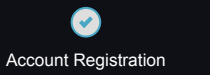

Electronic Proof of Debt Submission

Claim Adjudication

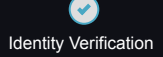

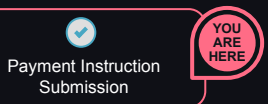

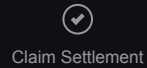

#### Payment Instruction Submission: Payment Details (1 of 3)

| Why?                                                            | <ul> <li>Customers are required to select a payment method and provide information prior to receiving their distribution payment.</li> <li>The Payment Details section will option first to Convenience Class creditors and then this stage will be opened to all eligible customers once further payment dates have been set.</li> </ul>                                                                                                    |  |  |  |
|-----------------------------------------------------------------|----------------------------------------------------------------------------------------------------|--|--|--|
| What is required<br>from me in the<br>Payment Details<br>stage? | <ul> <li>Customers/Creditors will receive a notification in the FTX Digital Claim Portal inviting them to start the Payment agents section of the Payment Instruction Submission stage.</li> <li>Once you receive your email invitation, please log in to your FTX Digital Claim Portal account and click on the arrow within the 'Payment Instruction Submission' box to commence this stage in the portal.</li> <li>You will see that your status on the 'Payment Details' box is set to incomplete, click the blue 'Proceed' button.</li> <li>Note: Invitations are being sent in batches and you can only access this stage once you have received an email and your Payment Details status has changed from "Locked" to "Incomplete".</li> <li>You will be redirected to the 'Please Enter Your Payment Details' page. Please read the guidance carefully.</li> <li>When you reach this page the Payment Selection Guidance document is linked in the top right of the page, as well as in several places throughout the text. Please click this link to read the Payment Selection Guidance document, which will open in a new window.</li> <li>You must review the the Payment Selection Guidance document prior to proceeding.</li> <li>At the bottom of the page a drop down menu labelled "Please select your payment method" will appear. Please click on the arrow to open the payment method savailable to you.</li> <li>Please only select a payment method if you are comfortable that, following your review of the Payment Selection Guidance document, the available payment option is appropriate for you.</li> <li>Other payment options may be made available at a later date, if you would prefer to wait for an alternative option please select 'Other'</li> <li>We will contact you via email if alternative payment providers become available</li> </ul> |  |  |  |

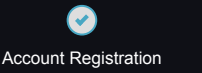

Electronic Proof of Debt

Claim Adjudication

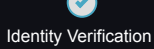

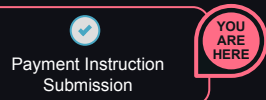

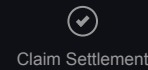

#### Payment Instruction Submission: Payment Details (2 of 3)

- If you choose to select BitGo:
  - The "BitGo Retail Account Details" section will appear, and you will be assigned a unique 16 Digit Verification Code.
  - Please select the blue button labelled "Create BitGo Account (external link)".
  - A black box will appear labelled "External Link", please select the blue button labelled "Continue" which will open the BitGo FTX Digital page in a new
    window with the URL "bitgo.uk/ftx-digital/". Note: Do not close your original window as you will have to return to this page. If you accidentally close your
    browser you can navigate back to this page via your FTX Digital Claim Portal dashboard.
  - Please click the blue button labelled "Claim your assets" and you will be redirected to a page where you will be invited to enter your unique 16 Digit Verification code and select your claim type to create an account.
  - Please follow all the steps to create an account including providing your identity verification documents.
  - Once you have created your BitGo account please return to your FTX Digital Claim Portal account and select the checkbox at the bottom of the page to confirm that you have created your BitGo account.
- A box will appear labelled "BitGo Account Email Address", please enter the same email address that you used to set up your new Bitgo account.
- You will be required to read and consent to the data sharing box so that we can verify your account with BitGo. You will have an option to consent to sharing tax information with BitGo, however, unlike the data sharing consent, it is not compulsory to provide this consent to share tax information.

BitGo has set up FTX Digital website and therefore customers who already have a BitGo account will still be required to set up a new BitGo account.

- Once you have submitted your payment details, you are not required to take any further action. We will review whether you have been successfully verified via Bitgo and, if you have been verified, we will update your status in your portal or, if you have not been verified, we will contact you to verify your payment information.
- · Please note a distribution will be made at set times, so do not expect to receive your distribution as soon as you input your payment details.
- If you become aware of any discrepancies following confirmation of your payment information, please immediately make us aware of this at <u>gbl\_fdm\_payment\_instructions@pwc.com</u>.

What is required from me in the Payment Details stage?

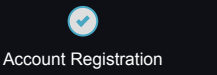

Electronic Proof of Debt

Claim Adjudication

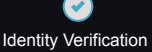

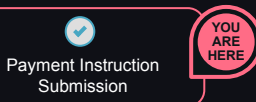

Claim Settlement

### Payment Instruction Submission: Payment Details (3 of 3)

- · If you choose to select Payoneer:
  - The "Payoneer Details" section will appear.
  - Please tick on the consent boxes to proceed.
  - Please select the blue button labelled "Go to Payoneer".
  - Each claim will generate a unique URL and you will be redirected to Payoneer's FTX sign up page in a new tab on your browser. The link will expire after 1 hour. Please do not share the URL.
  - Note: Do not close your original window as you will have to return to this page. If you accidentally close your browser you can navigate back to this page via your FTX Digital Claim Portal dashboard.
  - Please follow all the steps to register with Payoneer.
  - Once the onboarding is completed, you will be redirected to the FTX Digital portal automatically.
  - You will be required to read and consent to the data sharing box so that we can verify your account with Payoneer. You will have an option to consent to sharing tax information with Payoneer, however, unlike the data sharing consent, it is not compulsory to provide this consent to share tax information.

Payoneer has set up a specific FTX Digital page and therefore Customers who have previously registered with Payoneer will still be required to onboard through the FTX Digital page. Please do not try to register for Payoneer using other links as this may result in delays to receiving payment.

- Once you have submitted your details, you are not required to take any further action. We will review whether you have been successfully verified via
  Payoneer and, if you have been verified, we will update your status in your portal or, if you have not been verified, we will contact you to verify your payment
  information.
- · Please note a distribution will be made at set times, so do not expect to receive your distribution as soon as you input your payment details.
- If you become aware of any discrepancies following confirmation of your payment information, please immediately make us aware of this at <u>gbl\_fdm\_payment\_instructions@pwc.com</u>.

What is required from me in the Payment Details stage?

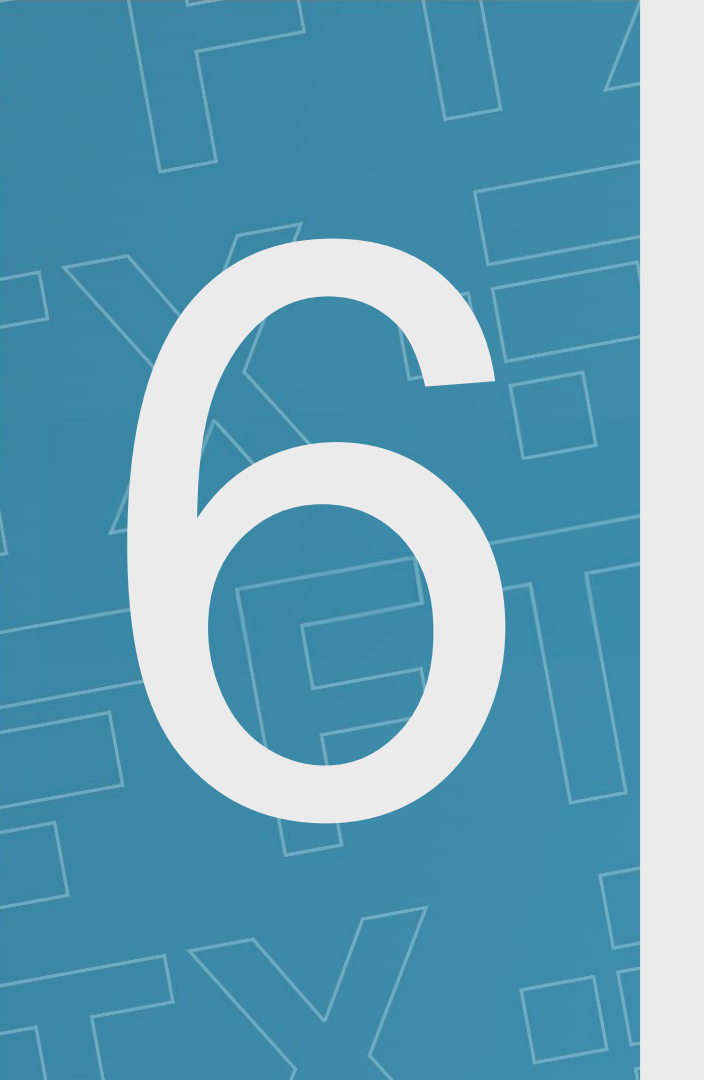

### **Claim Settlement**

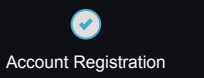

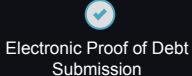

Claim Adjudication

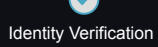

Payment Instruction Submission

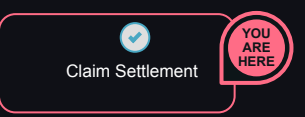

#### **Claim Settlement**

### **NO ACTION REQUIRED FROM CUSTOMERS AT THIS STAGE**

| Why?                                                                       | <ul> <li>The JOLs are using an electronic transfer mechanism to remit distributions to creditors via one or more third-party payment providers.</li> <li>BitGo and Payoneer are the available Distribution Service Providers to Customers and no further providers are expected to be made available.</li> </ul>                                                                                                    |
|----------------------------------------------------------------------------|----------------------------------------------------------------------------------------------------|
| Is anything further<br>required in order to<br>receive my<br>distribution? | <ul> <li>You will receive an email informing you when your distribution has been paid.</li> <li>In the weeks following receipt of your payment, a calculation of your payment will be uploaded to the FTX Digital Claim Portal account. This will show the breakdown of your balance.</li> <li>Log in to your <u>FTX Digital Claim Portal</u> account and navigate to stage 6 Claim Settlement, to view your calculation.</li> <li>Please note that this section will not be open until a few weeks following a customers' payment being made.</li> </ul> |

Re-accessing the portal: Checking the portal for updates to your claim

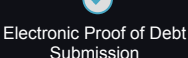

Claim Adjudication

**Identity Verification** 

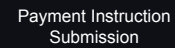

Claim Settlement

#### Checking the portal for updates to your claim

- Updates on the progress of your claim will be displayed on your claim dashboard on the FTX Digital Claim Portal. If your claim has been updated you will receive an email inviting you to check the portal.
- To re-access the FTX Digital Claim Portal, please log in to your account by clicking the "Log in" button in the top right hand corner of the home page of the <u>FTX Digital Claim Portal</u>.
- After entering your email address and password you will receive an email with a "one time PIN" which you will need to enter on the following page. This will be required each time you log in to ensure your account is kept secure. If you do not receive an email please check your spam folder or you can select "Resend verification email".

Note: If you have unsubscribed from our emails you will not receive a "one-time PIN". You can update your settings by selecting "Unsubscribe Preferences" at the end of any email sent from claims@ftx.pwc.com.

- If you have forgotten your password, please click the "Forgot Password?" link and enter the email address of your account. This will then allow you to reset your password and log in through the "Log In" button on the landing page of the portal.
- Once you have successfully logged in to your account you will be taken to your claim dashboard where you will find one of the following:
- 1. An update to your status on one of the six stages in the portal. This can be viewed in the "Process" panel on the left hand side of your dashboard.
- 2. A request for further information to progress your claim. You can view the requests you have received by clicking on the bell icon in the top right hand corner of your dashboard. This will open a list of notifications, you can click on each notification to check if you are required to take any action.
  - If you click on a notification that an analyst has contacted you you will be taken to the Client Communication page. This is a secure messaging
    function that the analyst assigned to your case may use to communicate with you. You can also reach the messaging function by selecting "View
    Communications" on the top right hand side of your claim dashboard.
    - The secure messaging function in the FTX Digital Claim Portal has two panels one labelled "Claim Adjudication" and one labelled "Identity Verification".
    - You may be required to respond to the messages you receive within the messaging function.
  - If you click on a notification informing you that further supporting evidence has been requested you can upload the requested information and a supporting explanation. You can also upload additional documentation by selecting "View Documents" on your claim dashboard.
  - If you click on a notification informing you that a document has been uploaded for your review you can view and download the document.
- · Please action notifications you receive as soon as possible to progress your claim.

How can I check what is required to progress my claim?

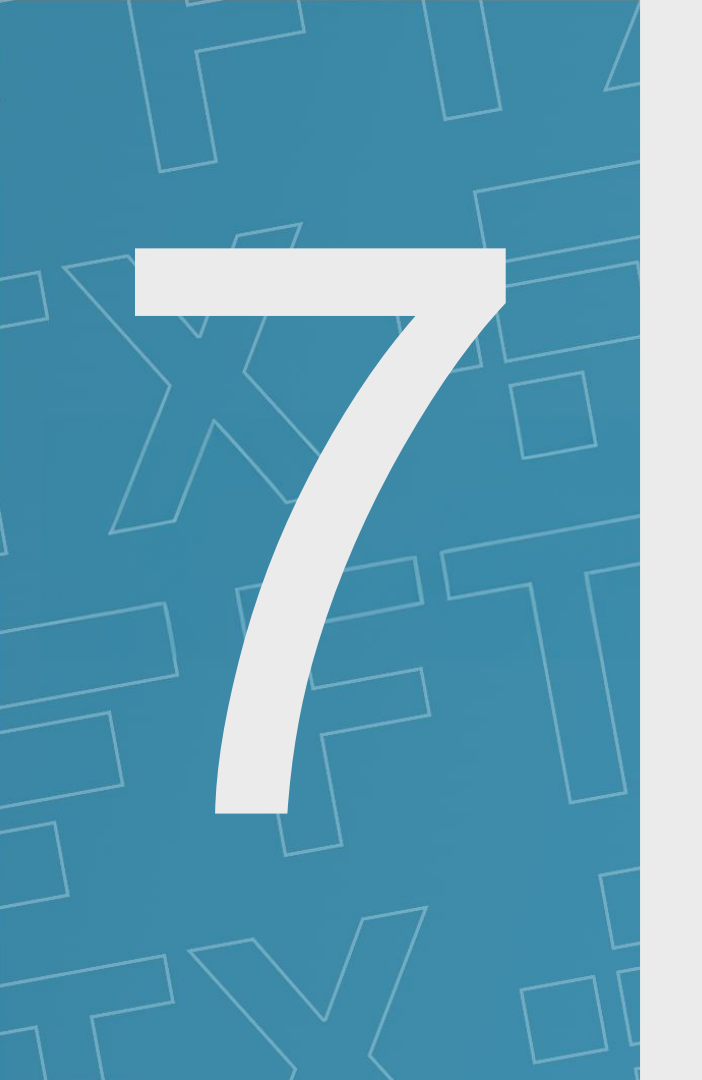

# **Appendices**

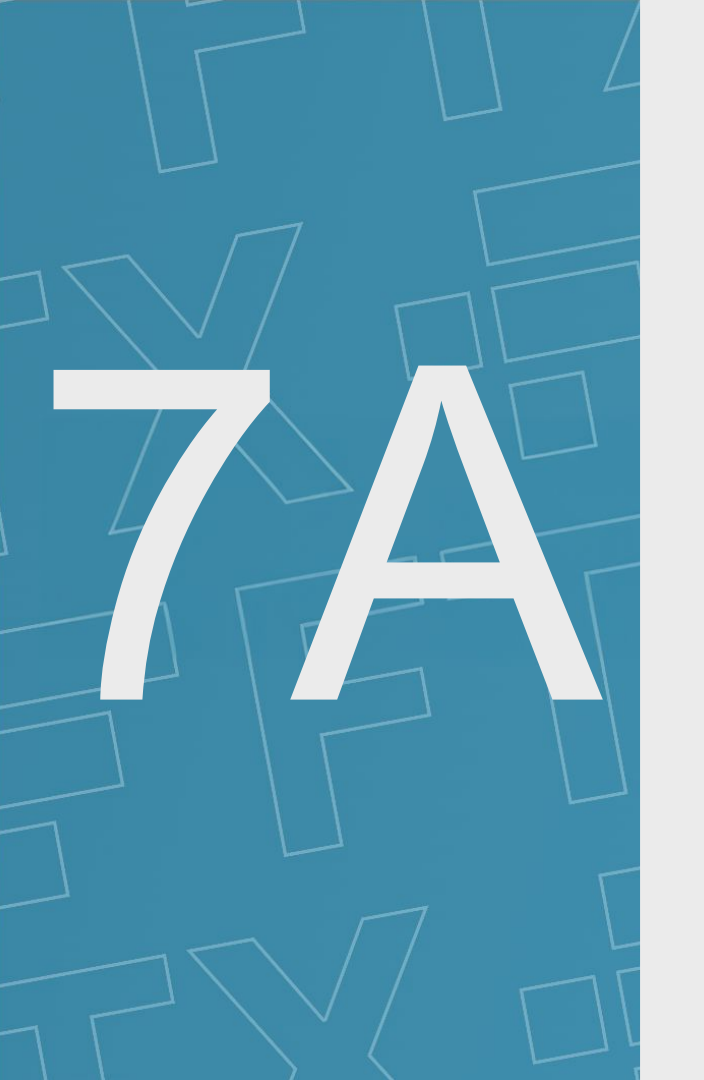

### **Portal screenshots**

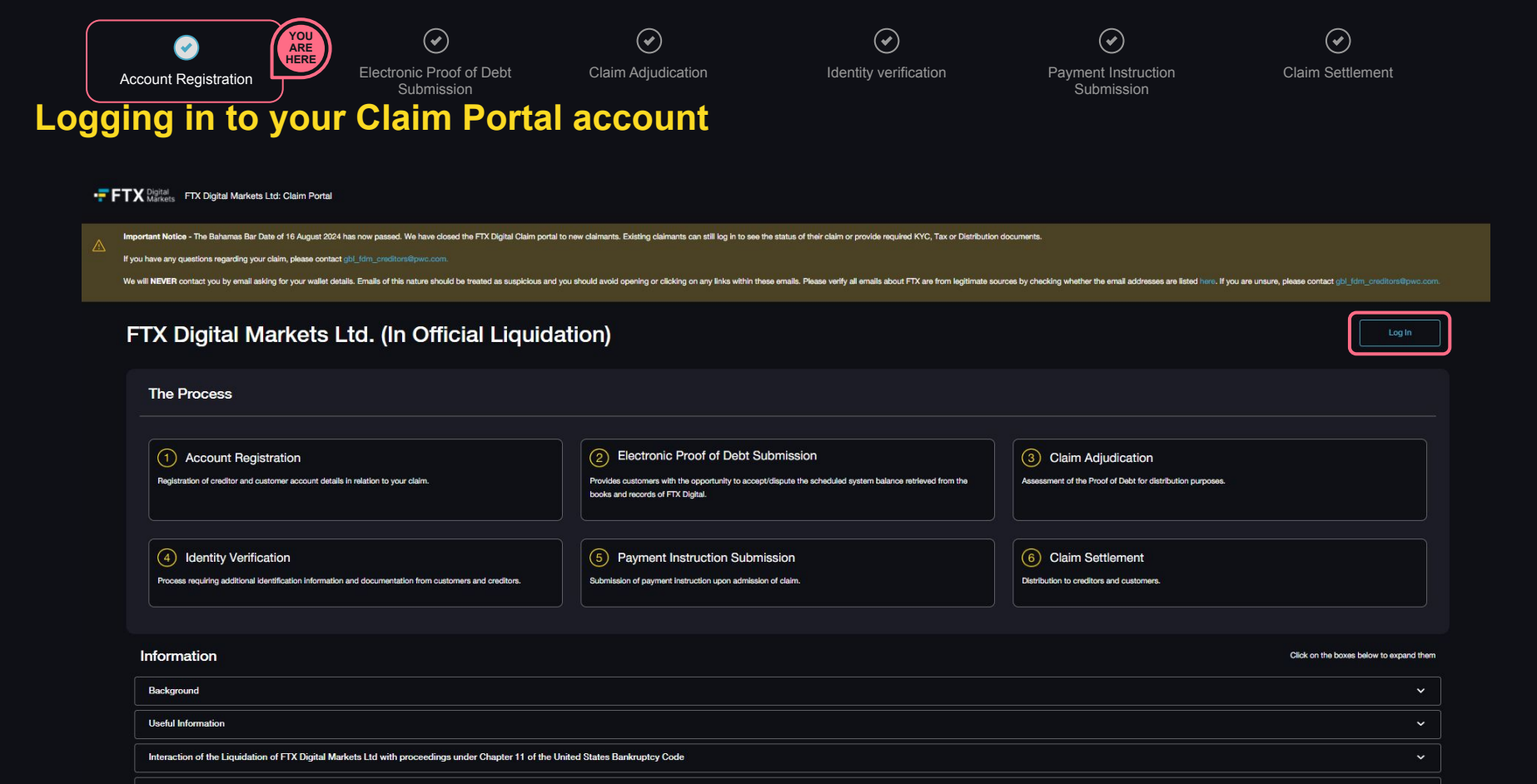

Queries regarding phishing and junk email enquiries

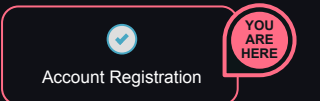

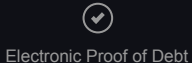

Submission

Claim Adjudication

Identity verification

 $(\checkmark)$ 

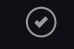

Payment Instruction Submission Claim Settlement

#### Logging in to your Claim Portal account

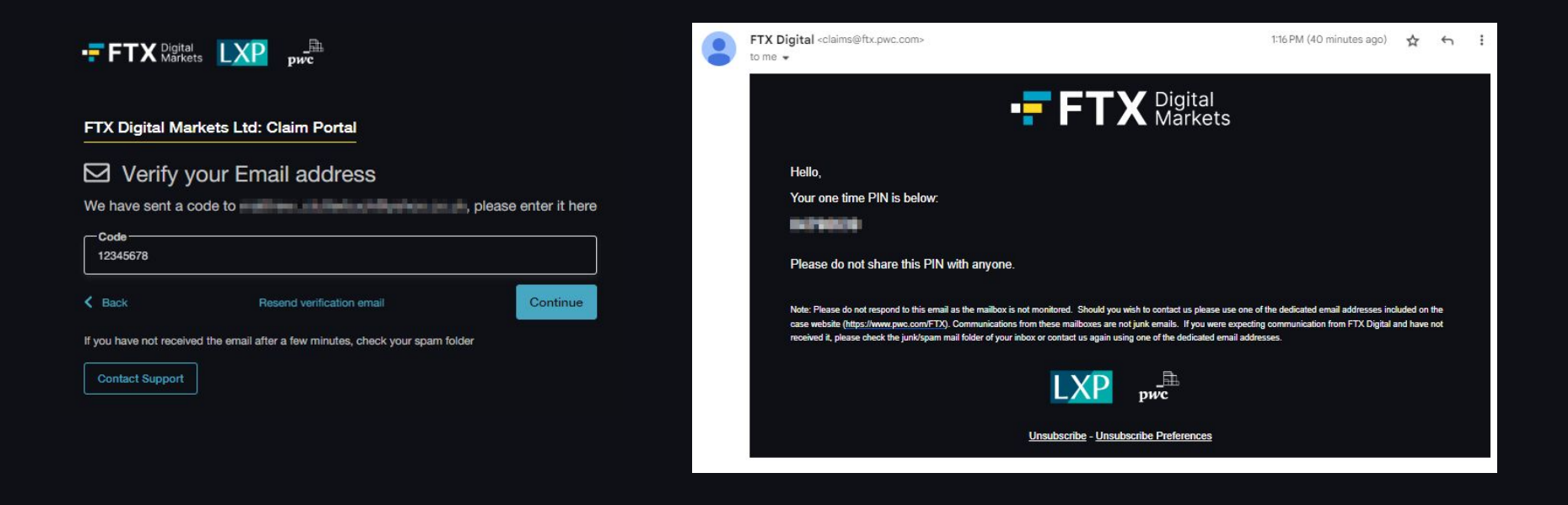

| S Account Registration                            | Electronic Proof of Debt<br>Submission | Claim Adjudication | Identity Verification | Payment Instruction<br>Submission | Claim Settlement                                              |  |
|---------------------------------------------------|----------------------------------------|--------------------|-----------------------|-----------------------------------|---------------------------------------------------------------|--|
| im Adjudicatior                                   | ้า                                     |                    |                       |                                   |                                                               |  |
| FTX Digital FTX Digital Markets Ltd: Claim Portal |                                        |                    |                       |                                   | <u>لَمُ (ا</u> Home Si                                        |  |
| Claim # 🗈 01/08/2024 Claim Confi                  | rmed in Bahamas Process                |                    |                       |                                   | View Current Balance<br>View Documents<br>View Communications |  |
| Process                                           |                                        |                    | Actions               |                                   |                                                               |  |
| Account Registration <sup>©</sup>                 |                                        | $\odot$            |                       |                                   |                                                               |  |
| Electronic Proof of Debt Subm                     | nission®                               | $\odot$            |                       |                                   |                                                               |  |
| Claim Adjudication®                               | in Review                              | $\odot$            |                       |                                   |                                                               |  |
| ☐ Identity Verification <sup>☉</sup>              | Verification Available                 | $\odot$            |                       |                                   |                                                               |  |
| (5) Payment Instruction Submissi                  | on©                                    | Locked             |                       |                                   |                                                               |  |
| 6 Claim Settlement <sup>©</sup>                   |                                        | Locked             |                       |                                   |                                                               |  |

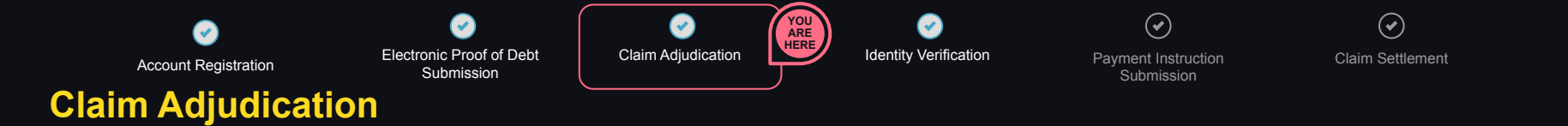

| •= FTX Digital FTX Digital Markets Ltd: Claim Portal |                                                     |                                                            | ے 🔍 🖉 ل | Sign O |
|------------------------------------------------------|-----------------------------------------------------|------------------------------------------------------------|---------|--------|
| Claim 25/07/2024 Clearn Confirmed in Bahamas Process | Upload Documents > Upload Documents Analyst Request | *                                                          |         |        |
| Process                                              | Please send me a document                           | ng documentation has been requested.<br>review your claim. |         |        |
| C Electronic Proof of Debt Submission®               | Upload a file                                       |                                                            |         |        |
| Claim Adjudication®                                  | Send                                                |                                                            |         |        |
| ( Identity Verification                              |                                                     |                                                            |         |        |

| <b>e</b>                | <b>e</b>                               |                    | YOU<br>ARE<br>HERE | $\bigcirc$            | $\bigcirc$                        | $\bigcirc$       |
|-------------------------|----------------------------------------|--------------------|--------------------|-----------------------|-----------------------------------|------------------|
| Account Registration    | Electronic Proof of Debt<br>Submission | Claim Adjudication |                    | Identity verification | Payment Instruction<br>Submission | Claim Settlement |
| <b>Claim Adjudicati</b> | on                                     |                    | -                  |                       |                                   |                  |

| Claim # 06/08/2024 Claim Confirmed in Bahamas Process | View Current B | alan  |
|-------------------------------------------------------|----------------|-------|
|                                                       | View Doc       | umen  |
|                                                       | View Communit  | catio |
| Process                                               | Actions        |       |
| Account Registration®                                 |                |       |
| C Electronic Proof of Debt Submission®                |                |       |
| Claim Adjudication In Review                          |                |       |
| (4) Identity Verification®                            |                |       |
| 5 Payment Instruction Submission <sup>©</sup>         |                |       |
| 6 Claim Settlement <sup>®</sup>                       |                |       |

| Contemporation  | Electronic Proof of Debt<br>Submission | Claim Adjudication | Identity verification | Payment Instruction     Submission | Claim Settlement |
|-----------------|----------------------------------------|--------------------|-----------------------|------------------------------------|------------------|
| aim Adjudicatio | on                                     |                    |                       |                                    |                  |

#### FTX Digital Markets Ltd: Claim Portal

Back to Dashboar

С

#### **Client Communications**

All messages to and from the FTX Digital Claim Portal support team are provided below. To contact us please type in your message in the message box at the bottom of the page.

Please note this chat is not a live chat and you will be notified via email when you have been responded to.

Please visit our FAOs on the case website (https://www.pwc.com/bs/en/services/business-restructuring-ftx-digital-markets/faqs.html) incase any of your questions are answered here.

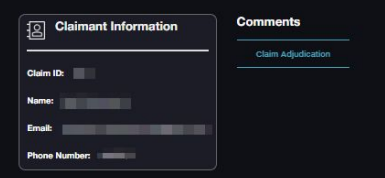

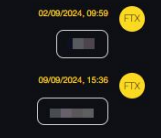

Home Sign Out

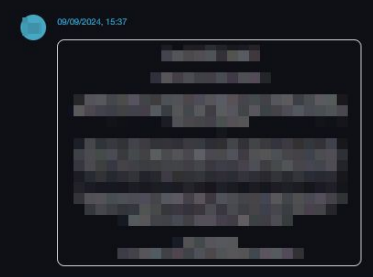

Add Comment...

R

| CO<br>Account Registration | Electronic Proof of Debt<br>Submission | Claim Adjudication | YOU<br>ARE<br>HERE | Identity verification | Payment Instruction     Submission | Claim Settlement |
|----------------------------|----------------------------------------|--------------------|--------------------|-----------------------|------------------------------------|------------------|
| <b>Claim Adjudicatio</b>   | on T                                   |                    |                    |                       |                                    |                  |

| Claim # | 🖹 06/08/2024 Claim Confirmed in Bahamas Process |         | View Current Balance |
|---------|-------------------------------------------------|---------|----------------------|
|         |                                                 |         | View Documents       |
|         |                                                 |         | View Communications  |
| Process |                                                 | Actions |                      |
|         |                                                 |         |                      |

| Account Registration®                       | $\odot$ |
|---------------------------------------------|---------|
| C Electronic Proof of Debt Submission®      | $\odot$ |
| Claim Adjudication                          | $\odot$ |
| (4) Identity Verification®                  | Locked  |
| Bayment Instruction Submission <sup>®</sup> | Locked  |
| ⑥ Claim Settlement <sup>③</sup>             | Locked  |

| Construction              | Electronic Proof of Debt<br>Submission | Claim Adjudication | Identity verification | Payment Instruction<br>Submission | Claim Settlement |  |
|---------------------------|----------------------------------------|--------------------|-----------------------|-----------------------------------|------------------|--|
| <b>Claim Adjudication</b> | n                                      |                    |                       |                                   |                  |  |

#### Portfolio

| Claim #          |               |                          |                  |               |             |                 |             | Current Balance<br>\$27.24 |
|------------------|---------------|--------------------------|------------------|---------------|-------------|-----------------|-------------|----------------------------|
| Current Balance  | Original Bala | Claim Adjustment History | NFTs             |               |             |                 |             |                            |
| Registered Email |               | FTX Account #            | Cryptocurrency 1 | Currency Code | Balance     | Conversion Rate | Value (USD) | Export Claim               |
|                  |               |                          | USD Tether       | USDT          | 21.22200000 | 0.99759100      | 21.17       |                            |
| -                |               |                          | Solana           | SOL           | 0.33000000  | 16.24710000     | 5.36        |                            |
|                  |               |                          | TRON             | TFIX          | 1.0000000   | 0.05561070      | 0.05        |                            |

|4 44 1 to 3 of 3 ▶ ▶

This shows the original balance as at 01 March 2024. Please note this may have since been updated due to claim revaluation activities. Please refer to current balance tab to see most up to date balance for your claim. To view any adjustments to your claim, please select the 'Claim Adjustment History' tab at the top of this page.

Please review your balances, by accepting or by disputing.

Back

Dispute Portfolio Accept Portfolio
| Acc<br>Claim A  | ount Registration | catio          | Electron<br>St | ic Proof of E<br>ubmission | Debt        | Claim Adj | judication          | Identity verificatio | on | Payment Ins<br>Submiss       | truction<br>ion | Claim Settlement                            |                            |
|-----------------|-------------------|----------------|----------------|----------------------------|-------------|-----------|---------------------|----------------------|----|------------------------------|-----------------|---------------------------------------------|----------------------------|
| Portfolio       |                   |                |                |                            |             |           |                     |                      |    |                              |                 |                                             |                            |
| Claim #         |                   |                |                |                            |             |           |                     |                      |    |                              |                 |                                             | Current Balance<br>\$27.24 |
| Current Balance | Original Balance  | Claim Adjustme | ent History    | NFTs                       |             |           |                     |                      |    |                              |                 |                                             |                            |
| FTX Account #   | Currency Code     |                | Old Balance    |                            | New Balance |           | Old Conversion Rate | New Conversion Rate  |    | Claim Value Change (US<br>D) | Adjustment Date | Adjustment Notes                            | Export Claim               |
|                 | SOL               |                | 0.33000000     |                            | 0.33000000  |           | 16.24710000         | 18.26500000          |    | 0.6659                       | 24/07/2024      | Revaluation of price from 16.2471 to 18.265 |                            |

|4 44 1 to 1 of 1 ▶▶ ▶|

Adjustments which have occured between 24/07/2024 and 24/07/2024

Please review your balances, by accepting or by disputing.

Bac

te Portfolio Accept Portfolio

| Claim Adjudication                               | Electronic Proof of Debt<br>Submission | Claim Adjudication | YOU                | (V)<br>Identity verification | Payment Instruction<br>Submission | Claim Settlement |                            |
|--------------------------------------------------|----------------------------------------|--------------------|--------------------|------------------------------|-----------------------------------|------------------|----------------------------|
| Portfolio                                        |                                        |                    |                    |                              |                                   |                  |                            |
| Claim #                                          |                                        |                    |                    |                              |                                   |                  | Current Balance<br>\$27.24 |
| Current Balance Original Balance Claim Adjustmen | t History NFTs                         |                    |                    |                              |                                   |                  |                            |
| Registered Email                                 | FTX Accou                              | unt#               |                    |                              | NFT description                   |                  | Export Claim               |
|                                                  |                                        | There is no NFT ba | sed on the records |                              |                                   |                  |                            |
|                                                  |                                        |                    |                    |                              |                                   | ia 4a o          | to 0 of 0 🕨 🕨              |

Please review your balances, by accepting or by disputing.

Back

Dispute Portfolio Accept Portfolio

| Account Registration Electronic Sub               | Proof of Debt mission  | Claim Adjudication | VOU<br>ARE<br>Identity verification                                                   | Payment Instruction<br>Submission | Claim Settlement     |
|---------------------------------------------------|------------------------|--------------------|---------------------------------------------------------------------------------------|-----------------------------------|----------------------|
|                                                   |                        |                    |                                                                                       |                                   | ∩ 4 Home Sinn        |
| Claim # 01/08/2024 Claim Confirmed in Bahamas Pro | cos                    |                    |                                                                                       |                                   | View Current Balance |
| Process                                           |                        |                    | Actions                                                                               |                                   | View Communications  |
|                                                   |                        | $\bigcirc$         | Final Customer Notice has been To view final customer notice, please select 'Go to Do | n uploaded.<br>currents'.         | > Go to Documents    |
| Selectronic Proof of Debt Submission              |                        | $\odot$            |                                                                                       |                                   | )                    |
| Claim Adjudication®                               |                        | $\odot$            |                                                                                       |                                   |                      |
| ☐ Identity Verification <sup>©</sup>              | Verification Available | $\odot$            |                                                                                       |                                   |                      |
| 5 Payment Instruction Submission                  |                        | Locked             |                                                                                       |                                   |                      |
| 6 Claim Settlement <sup>©</sup>                   |                        | Locked             |                                                                                       |                                   |                      |

| Account Registration                                        | Electronic Proof of Debt<br>Submission | Claim Adjudication | Identity verificatio | Payment Instruction<br>Submission | Claim Settlement |          |
|-------------------------------------------------------------|----------------------------------------|--------------------|----------------------|-----------------------------------|------------------|----------|
| FTX Digital FTX Digital Markets Ltd: Claim Portal           |                                        |                    |                      |                                   | Home             | Sign Out |
| < Back to Dashboard<br>All Documents                        |                                        |                    |                      |                                   |                  |          |
| Final Customer Notice                                       |                                        |                    |                      |                                   | K ≪ 1to1of1 ⊗    |          |
| Final Notice.pdf<br>Uploaded:<br>Stor:                      |                                        |                    |                      |                                   |                  |          |
| Proof of Debt Documents Supporting Evidence Security Held C | Slaim Acquired                         |                    |                      |                                   |                  |          |
|                                                             |                                        |                    |                      |                                   | K @ Brobard &    |          |
| Additional Documents                                        |                                        |                    |                      |                                   | i⊂ ≪ 01000f0 ≫   |          |

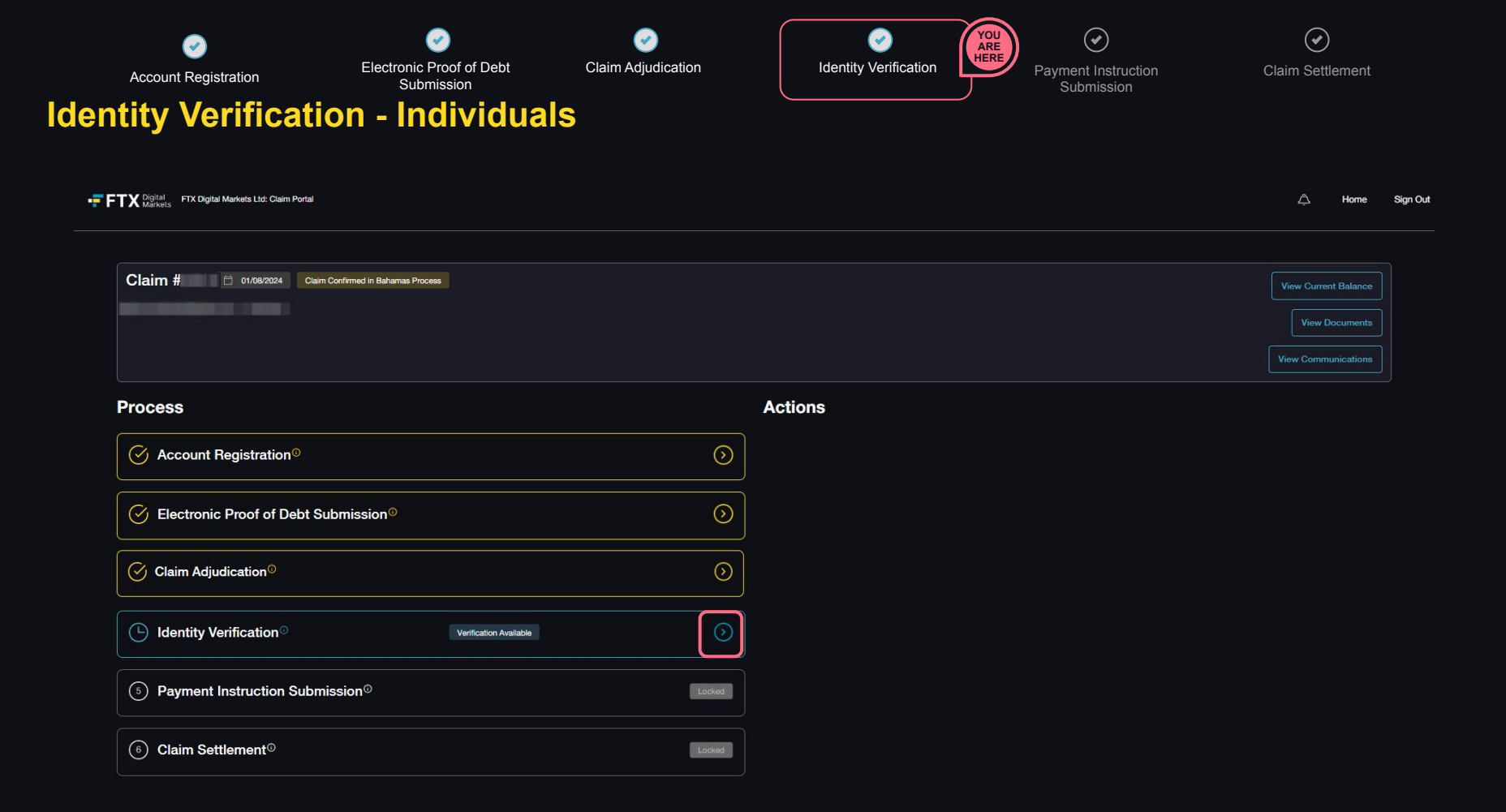

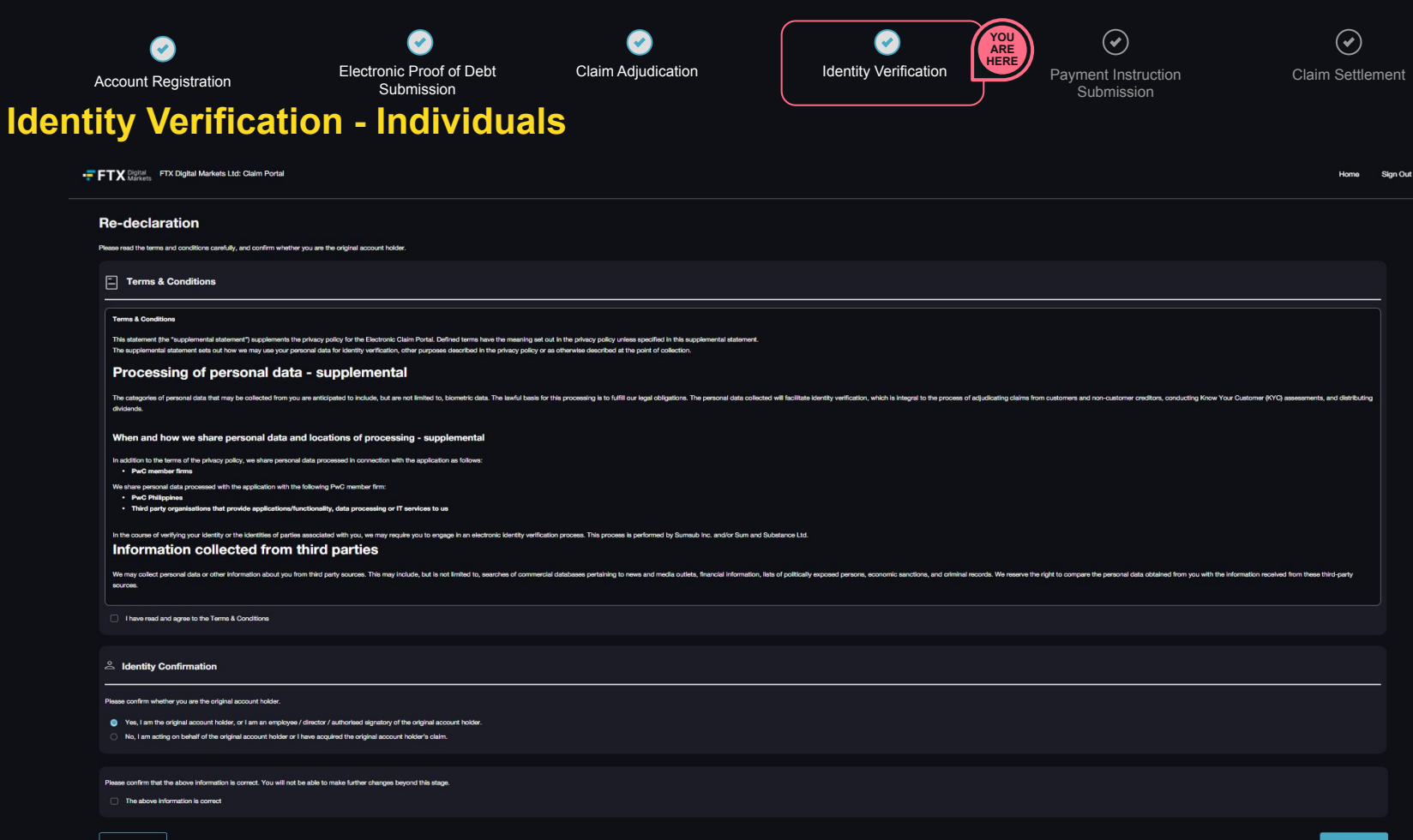

LXP pure

Cookie Policy | Privacy Policy | Acceptable Use Policy

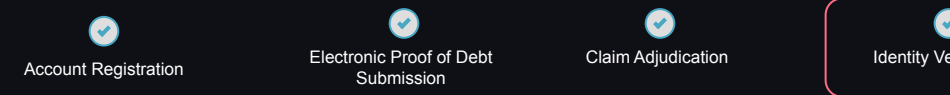

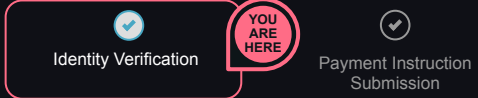

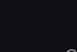

 $\checkmark$ 

 $\checkmark$ Claim Settlement

## **Identity Verification - Individuals**

#### **Basic Information**

Please provide details requested below. Information entered in the claims process has been automatically populated, where relevant.

| 0. Given name(s) (in Latin script)                           |                 | 0. Sumame (in Latin script) -                                     |                   |          |  |  |
|--------------------------------------------------------------|-----------------|-------------------------------------------------------------------|-------------------|----------|--|--|
| Full legal name in local script (if other than Latin script) |                 | Role of authorised representative                                 |                   |          |  |  |
| Netionality(es)     BAHAMAS                                  | × ~]+           | Date of Birth *dd/mm/yyyy                                         |                   |          |  |  |
| 0. Primary Contact Email Address *                           |                 |                                                                   |                   |          |  |  |
| Country or territory code                                    |                 | Primary contact telephone number                                  |                   |          |  |  |
|                                                              | <u> </u>        |                                                                   |                   |          |  |  |
| Primary residential address     Unit, Ficor, Building Name   |                 |                                                                   |                   |          |  |  |
| Street number, street name                                   |                 |                                                                   |                   |          |  |  |
| State                                                        | Zip/Postal Code |                                                                   | BAHAMAS           |          |  |  |
| O Government Insued unique identification number             |                 | O. Occupation industry (and/or source of income if other than the | rough employment) | ~ +      |  |  |
|                                                              |                 |                                                                   |                   | <u> </u> |  |  |

Please confirm that the above information is correct. You will not be able to make further changes beyond this stage.

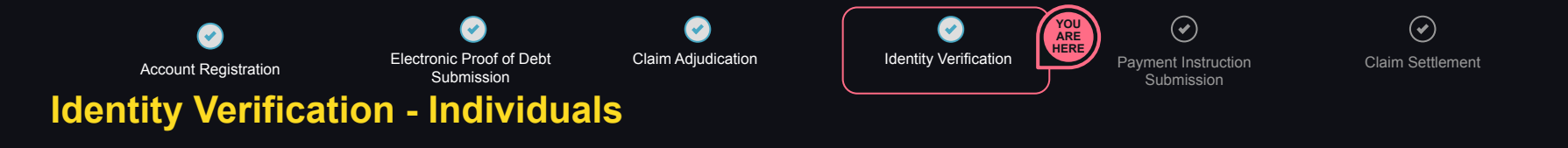

#### **Digital Identity Verification**

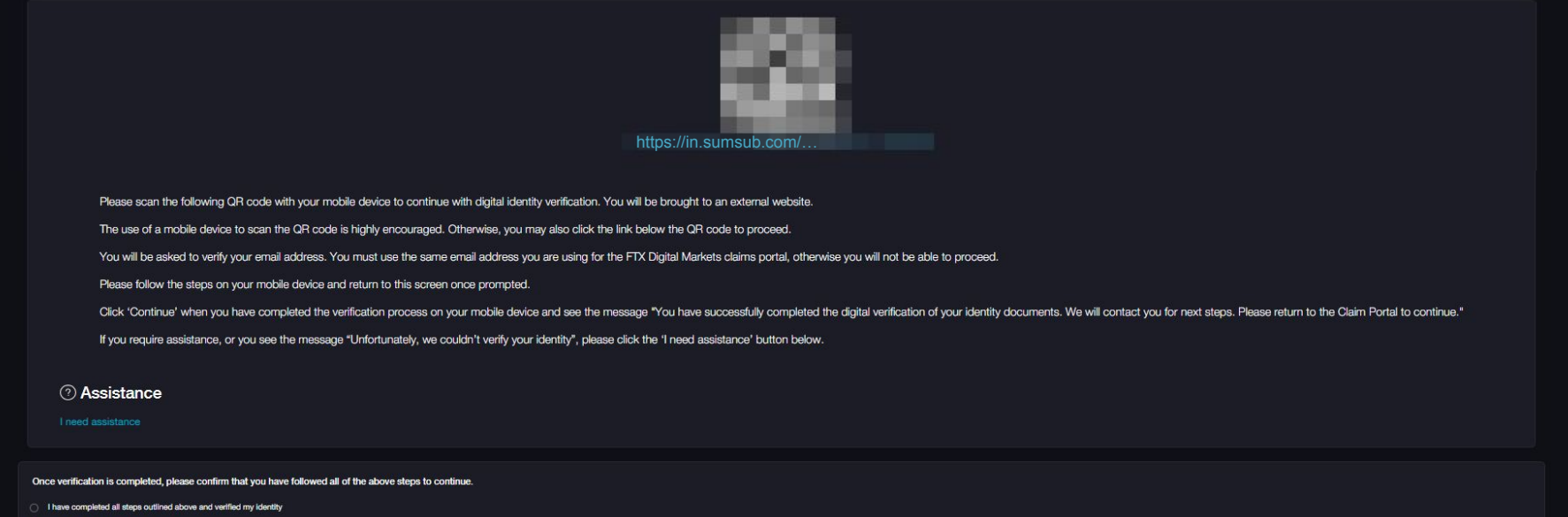

I was unable to complete verification

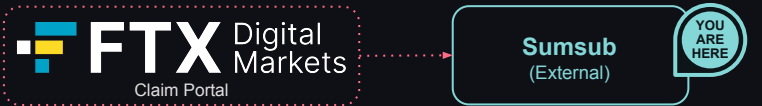

# Identity Verification - Sumsub for individuals including institutions' associated parties

Please note: scanning the QR code will direct you to Sumsub. This is an **external website** outside of the Claim Portal.

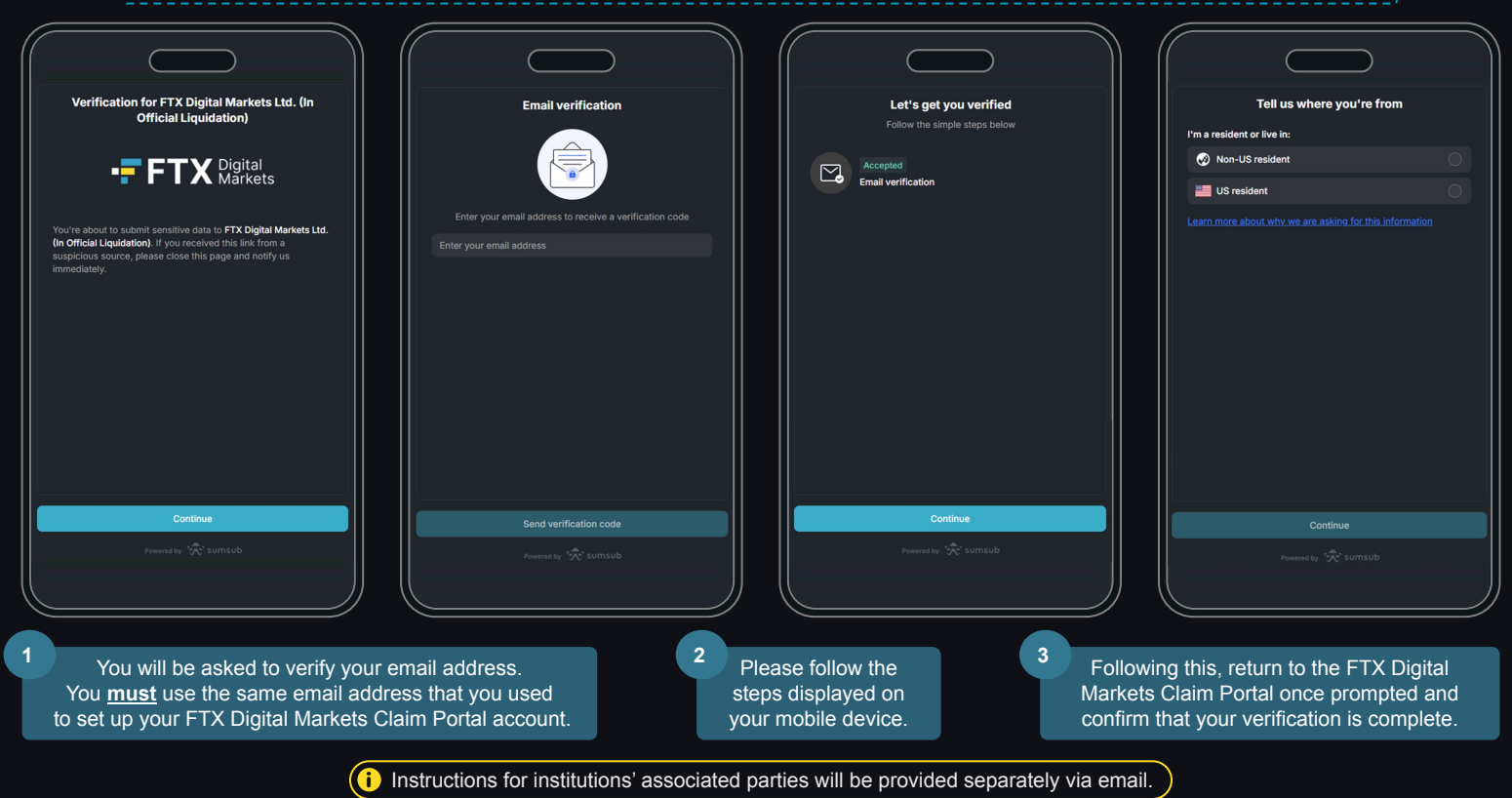

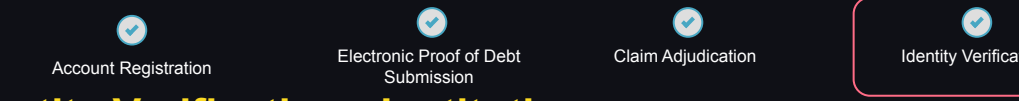

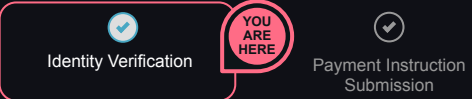

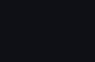

 $\checkmark$ 

 $\checkmark$ **Claim Settlement** 

## **Identity Verification - Institutions**

### Questionnaire

Please provide details requested below. Information entered in the claims process has been automatically populated, where relevant.

| Please select your entity type to begin the questionnaire *                                                                  |                                          |
|----------------------------------------------------------------------------------------------------|------------------------------------------|
| ^                                                                                                    |                                          |
| Charity (including non-incorporated charities)                                                                               |                                          |
| Foundation                                                                                                    | n an an an an an an an an an an an an an |
| Government or State Owned Entity                                                                                             | Continue                                 |
| Partnership (e.g. LLP, LP, General Partnership, etc)                                                                         |                                          |
| Pension Fund (e.g. GPP, PP, SIPP, etc)                                                                                       |                                          |
| Corporation (e.g. Private Company, Publicly Listed Corp., non-listed Corp., Limited, LLC, SL, SLA, Sole Proprietorship, etc) |                                          |
| Trust                                                                                                    |                                          |

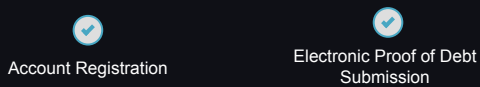

Claim Adjudication

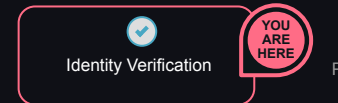

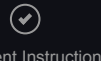

Payment Instruction Submission Claim Settlement

## **Identity Verification - Institutions**

| A Montess Through the most car of an in the                                                      |                                                                                                    | Sections                                       |
|--------------------------------------------------------------------------------------------------|----------------------------------------------------------------------------------------------------|------------------------------------------------|
|                                                                                                  |                                                                                                    | Click on a previous section to navigate to it. |
| uestionnaire                                                                                     |                                                                                                    | CEntity Type Selection                         |
|                                                                                                  |                                                                                                    | . Entity Name- Selected                        |
| Entity Name                                                                                      |                                                                                                    | Contact Details                                |
| ) Full legal name of the institution (in Latin script)                                           | Full legal name of the institution in local script (if other than Latin script) Please Enter          | Oldentification Details                        |
| Former legal name(s) of the institution (if applicable) (in Latin script) - Please Enter         |                                                                                                    | Address Details                                |
|                                                                                                  |                                                                                                    | Registration Details                           |
| Over known names alknor allases of the institution (in applicable) in Latin scripty  Peace Enter | U one known tanks ant/or allases of the institution (if applicable) (in local script)<br>Please Enter | Cindustry                                      |
|                                                                                                  |                                                                                                    | Ownership / Control                            |
|                                                                                                  |                                                                                                    | Further Information                            |
|                                                                                                  |                                                                                                    | Source of Wealth and Source of Funds           |
|                                                                                                  |                                                                                                    | Confirmation                                   |
|                                                                                                  |                                                                                                    | Back                                           |
|                                                                                                  |                                                                                                    |                                                |

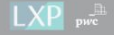

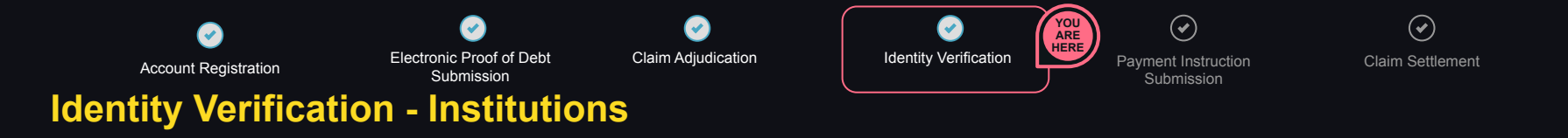

Jump To Section

< Back to Dashboard

#### Questionnaire

Please provide details requested below. Information entered in the claims process has been automatically populated, where relevant.

#### Confirmation

Please upload a document evidencing the incorporation / establishment of the entity (e.g. Articles of Association, Certificate of Incorporation, Trust Deed, etc.) -

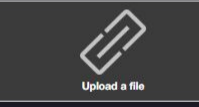

Please confirm that all information is correct. You will not be able to make further changes beyond this stage. You can review completed sections using the Jump to Section button. The preceding information is correct

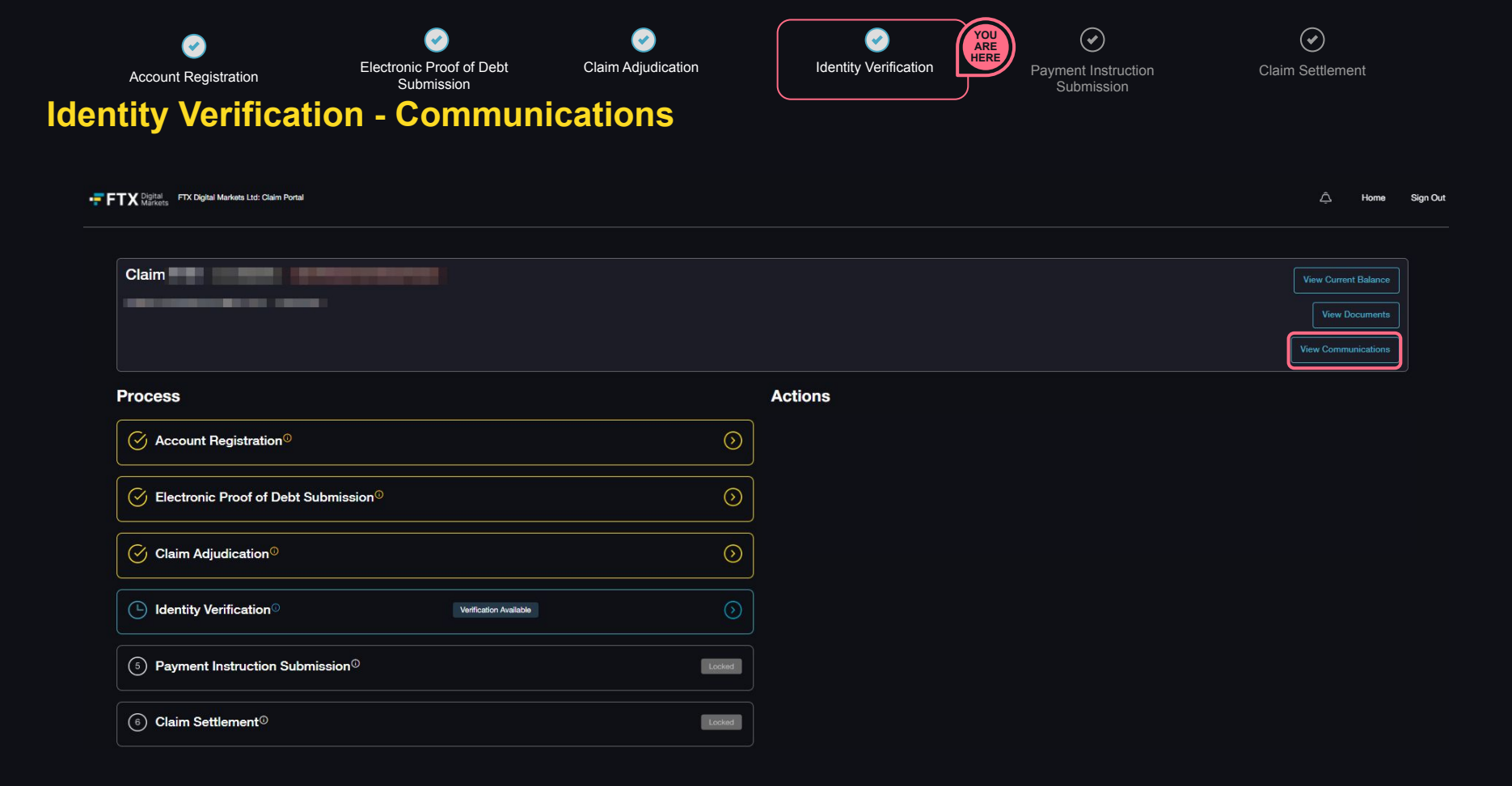

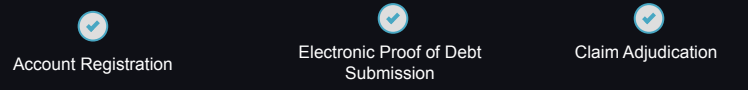

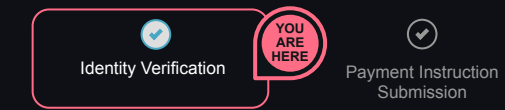

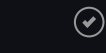

Claim Settlement

## **Identity Verification - Communications**

### **Client Communications**

All messages to and from the FTX Digital Claim Portal support team are provided below. To contact us please type in your message in the message box at the bottom of the page.

Please note this chat is not a live chat and you will be notified via email when you have been responded to.

Please visit our FAQs on the case website (https://www.pwc.com/bs/en/services/business-restructuring-tx-digital-markets/laqs.html) incase any of your questions are answered here.

| Claimant Information | Comments           |                                                                                                    |
|----------------------|--------------------|----------------------------------------------------------------------------------------------------|
|                      | Claim Adjudication | Identity Verification                                                                                                    |
| Claim ID:            |                    |                                                                                                    |
| Name:                |                    | Following the submission of your claim, the Joint Official Liquidators will undergo a formal adjudication process and invite you to undertake identity verification. The team will be touch via this communications window in due course if further supporting evidence is required. |
| Email:               |                    |                                                                                                    |
| Phone Number:        |                    |                                                                                                    |

Add Comment.

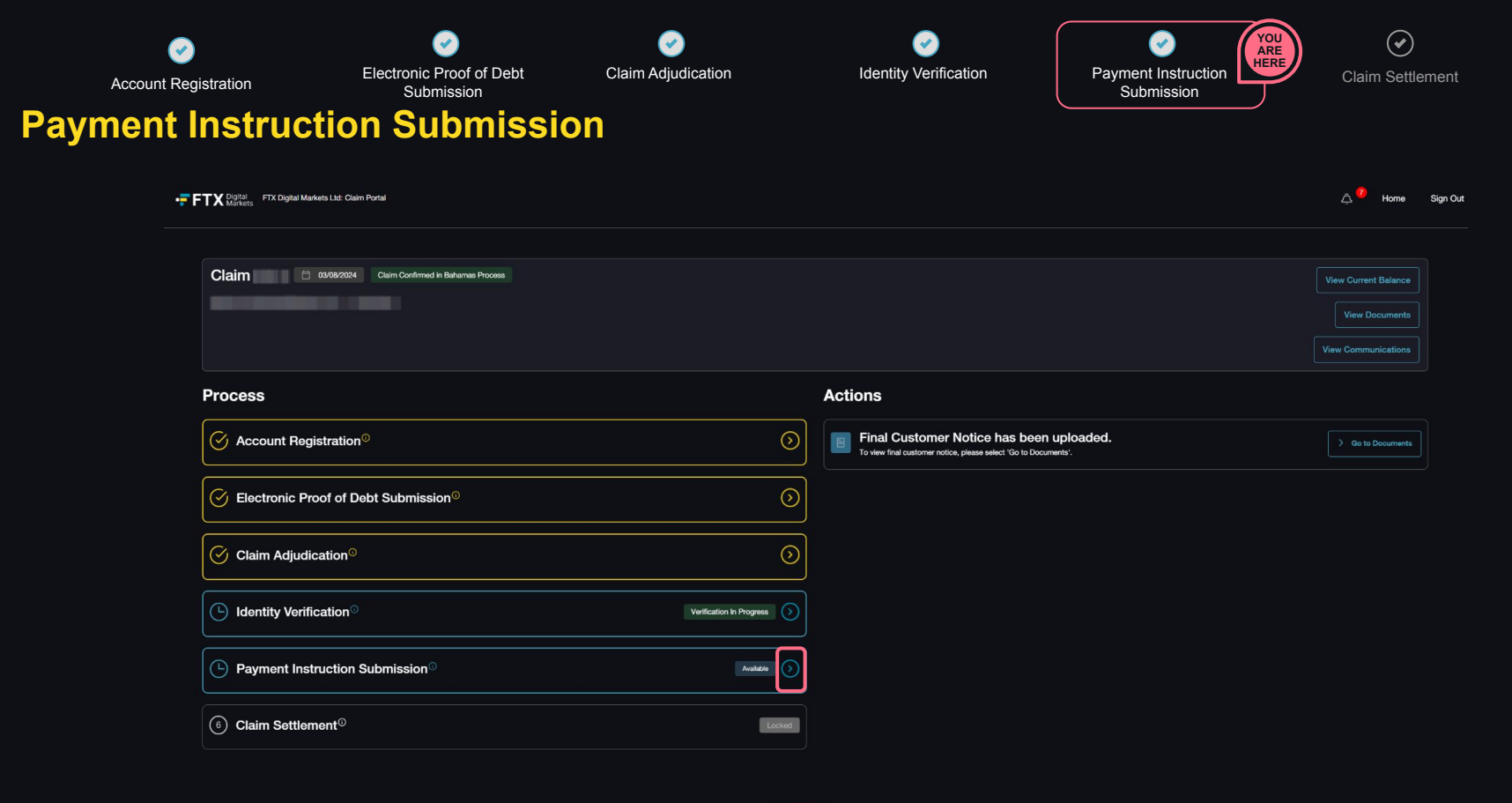

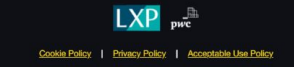

© 2024 PwC. All rights reserved. PwC refers to the PwC network and/or one or more of its member firms, each of which is a separate legal entity. Please see www.pwc.com/structure for further details

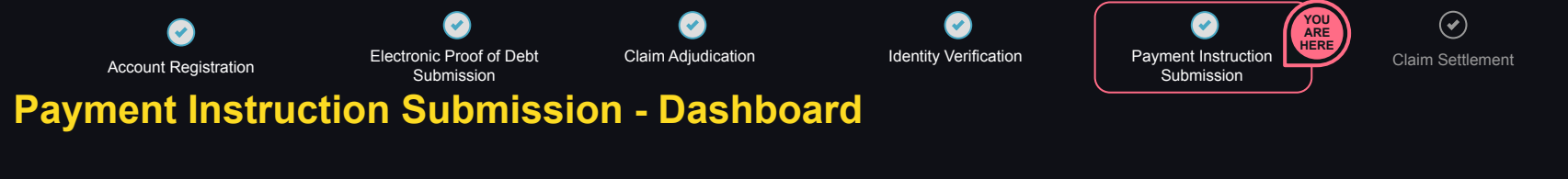

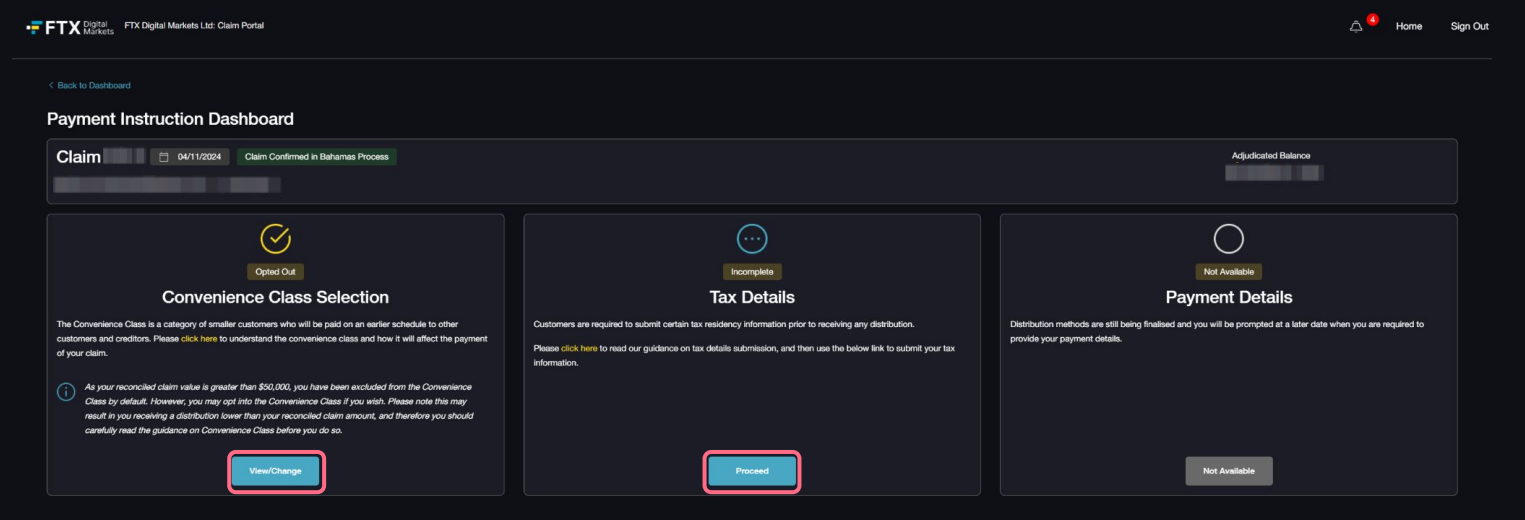

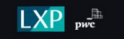

Cookie Policy | Privacy Policy | Acceptable Use Policy

© 2024 PwC. All rights reserved. PwC refers to the PwC network and/or one or more of its member firms, each of which is a separate legal entity. Please see www.pwc.com/structure for further details

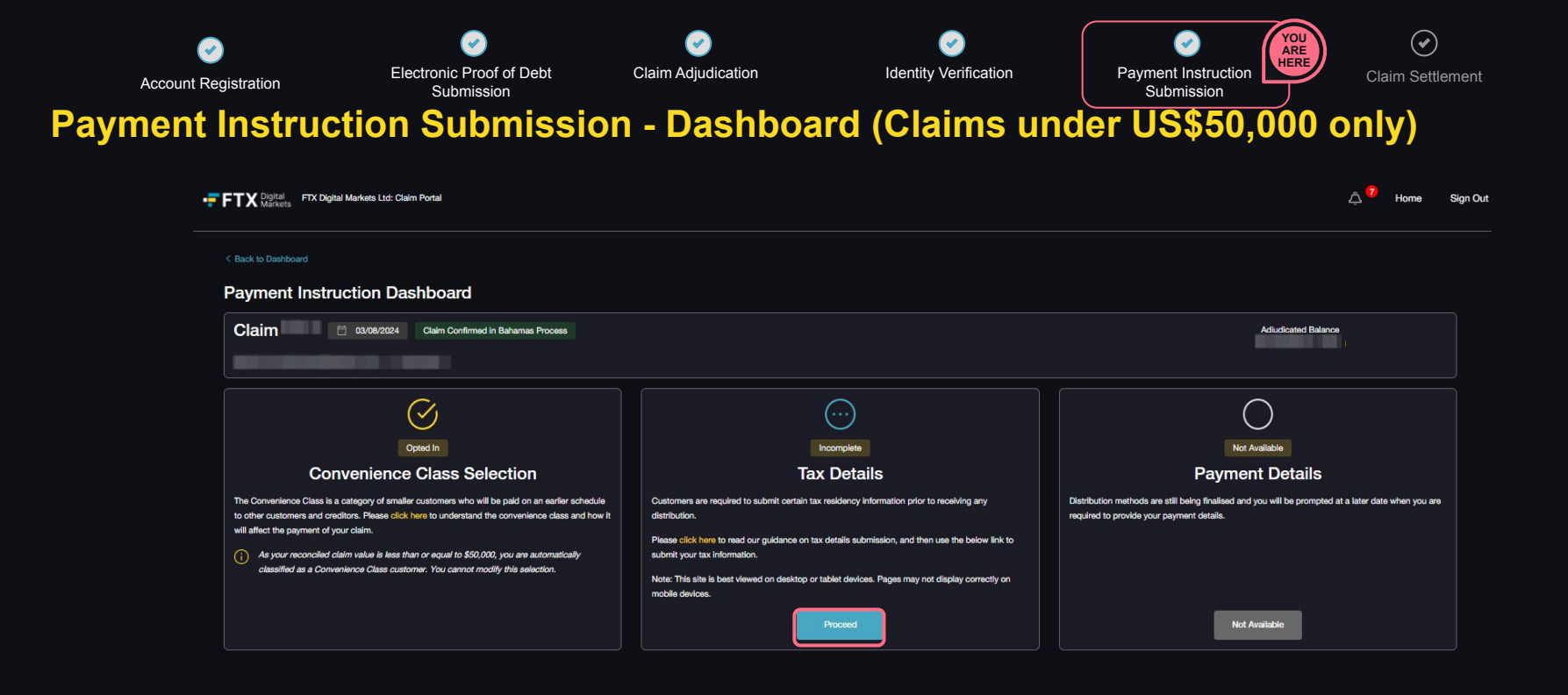

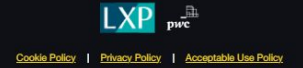

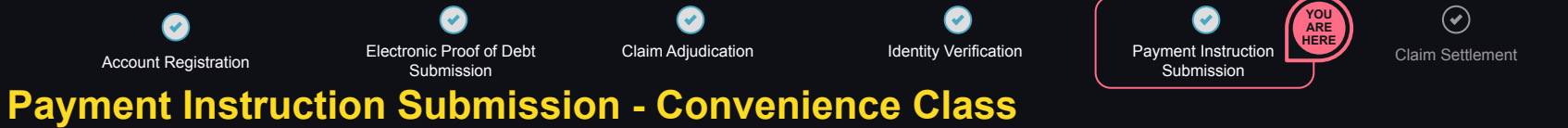

### Only applicable to customers with claims greater than US\$50,000

| TX Contract To Contract To Con | A Home S         |
|----------------------------------------------------------------------------------------------------|------------------|
|                                                                                                    |                  |
| convenience Class Selection                                                                                                    |                  |
|                                                                                                    |                  |
|                                                                                                    |                  |
| Ver connet dain value is                                                                                                    |                  |
| A Baldward - Papulational in the Construction Cham, the principal solution path of the analysis of BRURD (or architecture)                                                                                                    |                  |
| Coption 1: DO NOT PARTICIPATE IN THE COMPARENCE CLASS     Instrumentary and and instrumentary to P1 22 Option Technology Statister 21, and in a class the processed in the Conventions Date.                                                                                                    |                  |
| Option 2: PARTICIPATE IN THE CONVENIENCE CLASS     Instrin Thes 45 year and contents for \$75 Option Technology and by participation and by participation and and \$60,000 pertinential space to topp any system can any taxes along the State                                                                                                    |                  |
| 2 Signature                                                                                                    |                  |
| Pease daw your signalure In the lost below to confirm your decision.                                                                                                    |                  |
|                                                                                                    |                  |
|                                                                                                    |                  |
|                                                                                                    |                  |
|                                                                                                    |                  |
|                                                                                                    |                  |
|                                                                                                    |                  |
|                                                                                                    |                  |
|                                                                                                    |                  |
|                                                                                                    |                  |
|                                                                                                    |                  |
|                                                                                                    |                  |
|                                                                                                    | Continu & Bubmit |

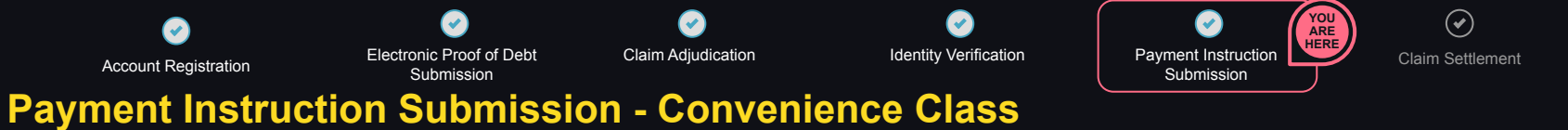

Only applicable to customers with claims greater than US\$50,000

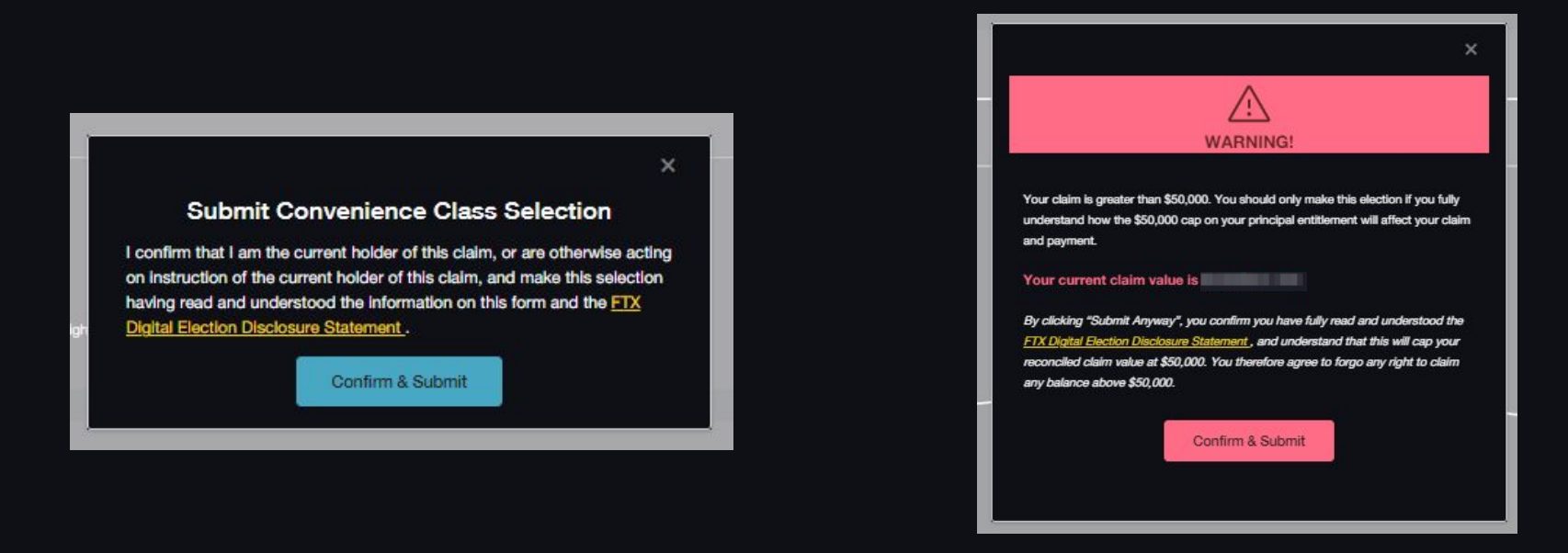

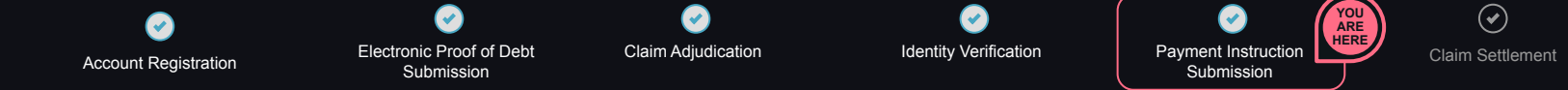

## **Payment Instruction Submission - Tax - Individual Claimants**

FTX Digital Markets Ltd: Claim Portal

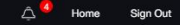

Back to Convenience Class, Tax & Payments

#### **Tax Details**

Due to the requirements of the U.S. Debtors Reorganisation Plan and Global Settlement Agreement, to meet the required criteria to be eligible to receive distributions against your claim you must provide details regarding your tax status with respect to your United States tax residency status. This enables you to receive your distribution free from any U.S. as withholding.

Please first read the FTX DM Tax Form Submission Guide, which provides key information why this information needs to be collected.

The following screens will then guide you through the submission process.

Is the beneficial owner of this claim a U.S. Tax resident?

YesNo

#### A U.S. tax resident is a(n):

U.S. Citizen (for more information see About Publication 519, U.S. Tax Guide for Allens | Internal Revenue Service (ins.gov)
 U.S. permanent resident (Green Card holder)
 Individual with meets the Substantial Presence Text (See https://www.ins.gov/individuals/international-taxpayers/substantial-presence-text)
 Lagal entity that is incorporated or has a primary place of business in the U.S.

Continue

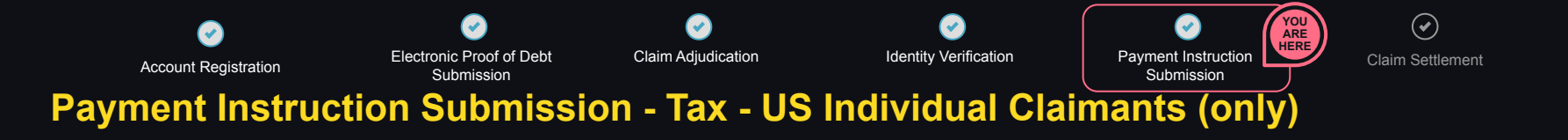

| TX Digital FTX Digital Markets Ltd: Claim Portal                                                                                                    |                                                                                                    |          | 4 <sup>0</sup> + | lome | Sign Out |
|----------------------------------------------------------------------------------------------------|----------------------------------------------------------------------------------------------------|----------|------------------|------|----------|
| < Reck to Conventional Classes, Fao & Payments.<br>Tax Details                                                                                                    |                                                                                                    |          |                  |      |          |
| ③ W9 Form Required                                                                                                    |                                                                                                    |          | 5                |      |          |
| What should I do next?<br>As too here indicated you are 4 US, resident for tax purposes, you must complete and uplots<br>importent. These download the IPC III you compare and complete indicationally using a IP<br>Please for the PFCORE (PPC Predications Classific and compared indications of queues.<br>Upper Vehicle<br>Gene completed, upload your VP Tax Furn have | ynr Wi Tar Forn la continue. Ynu can dowriaed ffe nelwert form below, complete k end Hen upload the completed version at the battom of this p<br>editor. Ynu whold he able to entre teat or fick booes in the relevant auctions. | <b>~</b> |                  |      |          |
| Drag and drop your file of                                                                                                    | Updad Fie<br>browea Nose of V Fie feromets with the size under 1948 are supported.                                                                                                    |          |                  |      |          |
|                                                                                                    |                                                                                                    |          |                  |      |          |

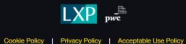

© 2024 PwC. All rights reserved. PwC refers to the PwC network and/or one or more of its member firms, each of which is a separate legal entity. Please see www.pwc.com/atructure.for further details

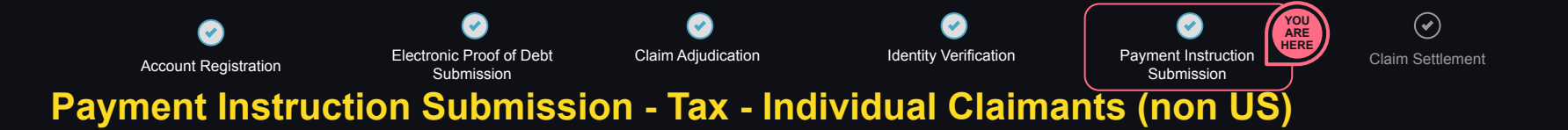

| be transmission of the set of the set of the | Igital Machines List. Claim Portal                                                                                                    |                                                                                                    | ۵ <sup>4</sup> н                            |
|----------------------------------------------------------------------------------------------------|----------------------------------------------------------------------------------------------------|----------------------------------------------------------------------------------------------------|---------------------------------------------|
|                                                                                                    | An Commun Case, You Prevents<br>rthificate of Foreign Status of Beneficial Owner for United States Tax Withholding and Reporting (Individual                                                                                                    | ls)                                                                                                    |                                             |
| Nature and a lange and a lange and a la    | perent the et al popular 34 KKK to think of a for obditude also are not 5, to maker. Page candor for United Base term Resear Servers pakers are complete the first term in the server pakers are complete the first term in the server pakers are complete the server pakers are complete the server pakers are comp                                                                                                    | premiedros and the latert diversion. From how you can we and download a document that Statustants for from TH BECK                                                                      |                                             |
| Market and the state and the state and the s |                                                                                                    |                                                                                                    |                                             |
| comp in the local base is the last a base is the last a base is the l                     | e montanza provisa on na van induce metate ne montanza jou nove provisado ourregi volente; vencatioan.<br>Name di refutulari das la facementidad evenent<br>Tenno forma                                                                                                    | Date of Tain (NM 45 ym)                                                                                                    |                                             |
| And a register of the set of the set of t    | Country of Ottamately                                                                                                    | w Important: The Date of Birth formal used in this field is in the American formal MM-d3 yypy which may differ to the formal which you have previously used in the FTX Digital process. |                                             |
|                                                                                                    | Vili Scoll Snorthy Number (F any)<br>Proze East                                                                                                    | Uš lohkdai Tapaye komtration Nunter II anj                                                                                                    |                                             |
|                                                                                                    | anne mhr a 112. Social Security Number or 112. Indextual Tapopae Stantholaton Number il you have cox. Il you do not have entre of these, please lease the fields empty.<br>Sue animat e atte of these texts thould be 3 il digt number.                                                                                                    |                                                                                                    |                                             |
|                                                                                                    | Provide Tax Montification Humber (TTM)                                                                                                    |                                                                                                    | Check this box if FTIN not legally required |
|                                                                                                    |                                                                                                    |                                                                                                    |                                             |
| C balance ables          C balance ables         C balance ables                                                                                                    |                                                                                                    |                                                                                                    |                                             |
| - proprior the set is a set is a set    | ) Residence address                                                                                                    |                                                                                                    |                                             |
| Particular Mather Mather Ma                                | norganization data ha antima data ha antima da ha antima da parte po da ha ha antima faro popular da faro popular da faro popu |                                                                                                    |                                             |
| Able Partices       Pail Partices         Pail Partices       Pail Partices         Pail Partices       Pail Partices         Pail Partices       Pail Partices         Pail Partices       Pail Partices         Pail Partices       Pail Partices         Pail Partices       Pail Pair Pail Pail Pail Pail Pail Pail Pail Pail                                                                                                    | Permanent Residence Address<br>Torret, ant, or solie no., or soal note                                                                                                    |                                                                                                    |                                             |
| Part for an international part of the state of the state of the st                  | City or Taxan                                                                                                    | Takk or Brodona                                                                                                    |                                             |
| And And And And And And And And And And                                                                                                    |                                                                                                    |                                                                                                    |                                             |
| Pace term     Pace term        Out Table of Males defende the source                                                                                                    | Pestal Cost                                                                                                    | Country                                                                                                    |                                             |
| Deck The for Many & Many & Many       | Visite Fitter                                                                                                    | Pixas Select                                                                                                    |                                             |
| Further Information                                                                                                    | Check This Los I Malling Addees is d'Amerif Than above                                                                                                    |                                                                                                    |                                             |
| I advocability that if it as a notices in a KNICA partner publication with majoraby, and/or with majoraby and/or the publication of walded to Tel publication of walded to Tel publication                                                                                                    | Further Information                                                                                                    |                                                                                                    |                                             |
|                                                                                                    | Taderoveledge that if I am a resident in a FATCA partner junksiction (that is, a Model 1 ICA) jurisdiction with reciprocity, certain tax account information may be provided to the jurisdiction of residence.                                                                                                    |                                                                                                    |                                             |

Tenierer Tax Form

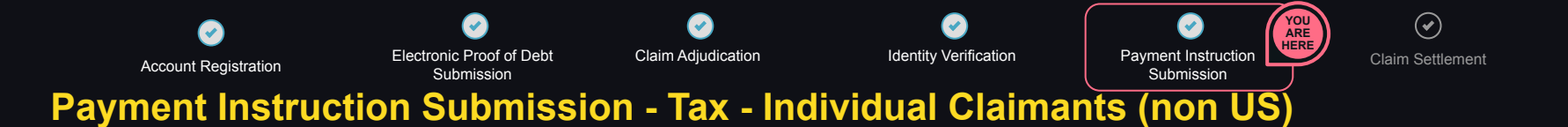

| Xgital FTD<br>Markets | Date Munice Le Care Pune                                                                                                    | д <sup>●</sup> но | ome | Sign C |
|-----------------------|----------------------------------------------------------------------------------------------------|-------------------|-----|--------|
| (                     | ter & Converse Case, 1 to & Figures:           Thank you for your Submission         Conversion 1 to destroyed and confine your date. | EN                |     |        |
|                       | C Tax Form                                                                                                    |                   |     |        |
|                       |                                                                                                    |                   |     |        |

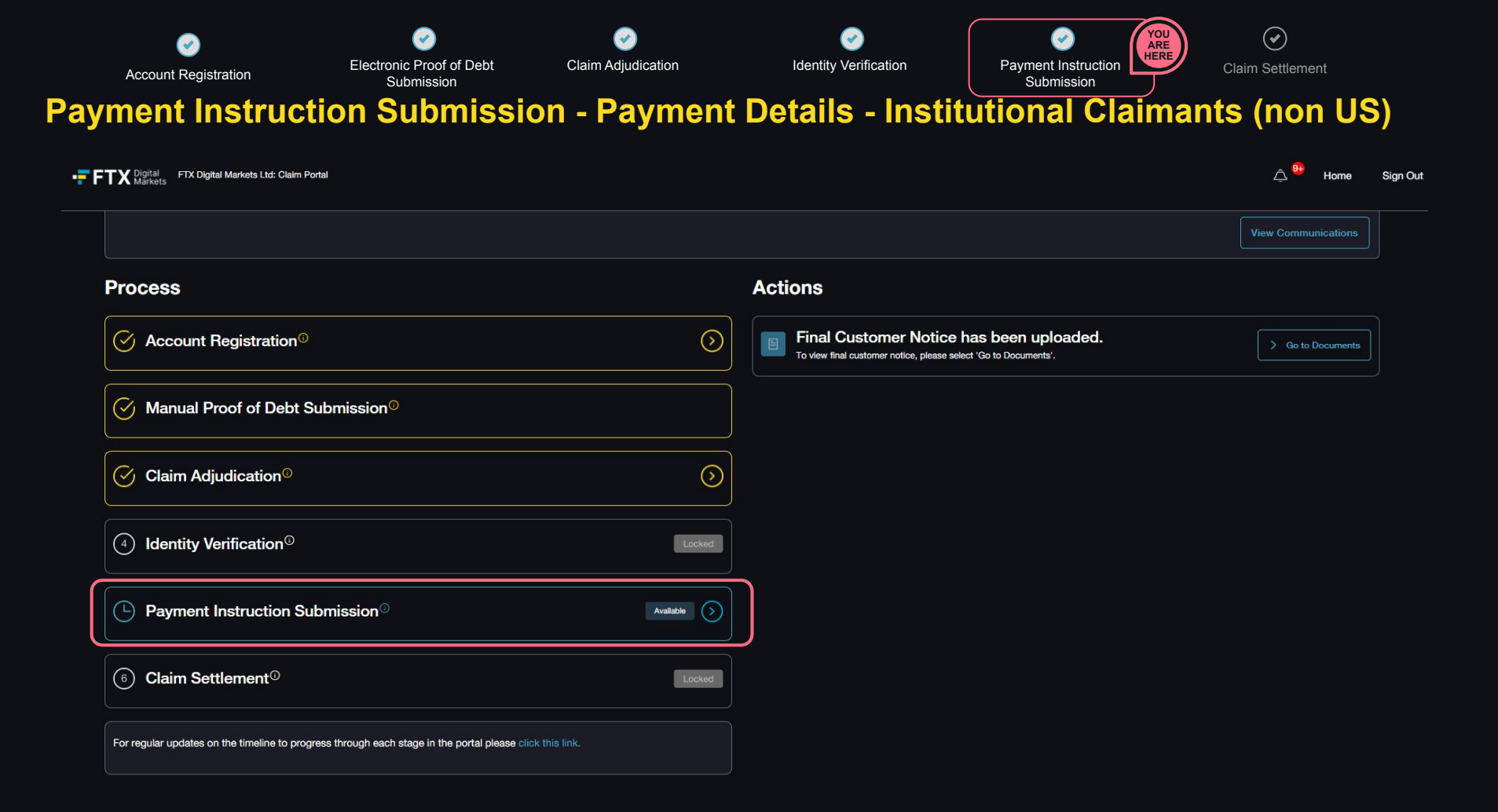

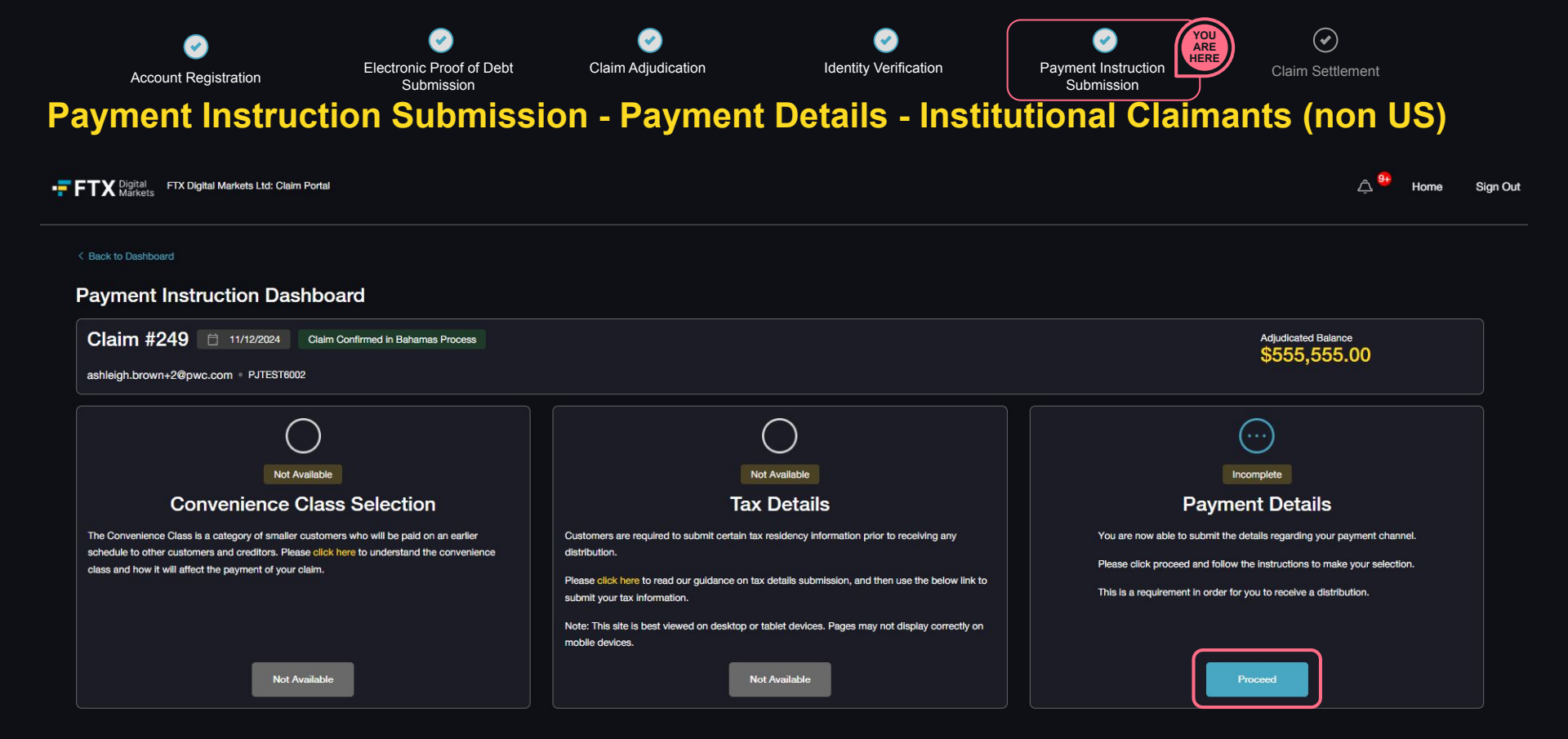

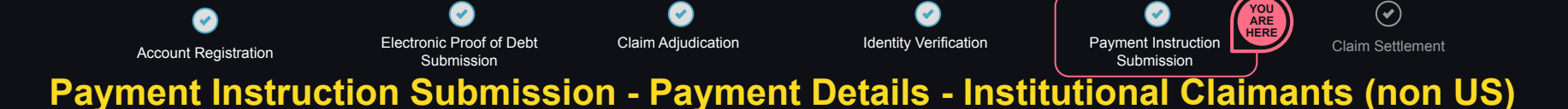

FTX Digital Markets Ltd: Claim Portal

< Back to Convenience Class, Tax & Payments

### Please select your payment provider

On the following screens you will be asked to select the method via which you will receive a distribution. Please read the instructions carefully before proceeding. If you are having issues creating an account due to jurisdiction restrictions then please navigate to our Payment Selection Guidance document.

Security Warning - Please do not provide any sensitive information over emails. We will never ask for any banking details over email.

Please only click on the link to enter your personal details used to register with the payment provider via the FTX Digital Claim Portal (this portal), do not click into external websites via emails.

All official email addresses that will be used to contact you in relation to your claim can be viewed on the Joint Official Liquidator's official website https://www.pwc.com/bs/en/services/business-restructuring-ftx-digital-markets/official-email-addresses.html.

If you have any doubts if an email is legitimate please contact the JOLs at gbl\_fdm\_payment\_instructions@pwc.com to confirm whether a request is legitimate.

#### Instructions

1. Please carefully read the Payment Selection Guidance document attached in this page.

2. Make a decision on the payment agents / options you would like to use. If only one option is available, please only proceed if you are comfortable the available payment option is appropriate to you.

3. If selecting a payment agent, please follow the instructions on how to set up an account will your selected payment agent. We note that BIGo and Payoneer have set up a specific FIX Digital page and therefore customers who aready have an account will still be required to set up a new account on this specific page. If you set up an account on an external payment agents website, please ensure you return to this portal to complete the process after you've completed the steps on the external website.

4. Once submitted, we will verify your payment instructions. No more information will be needed at this time and we will contact you if we need anything further.

Please check the box to confirm you have read the Payment Selection Guidance document.

Payment Selection Guidance document

Home

Sign Out

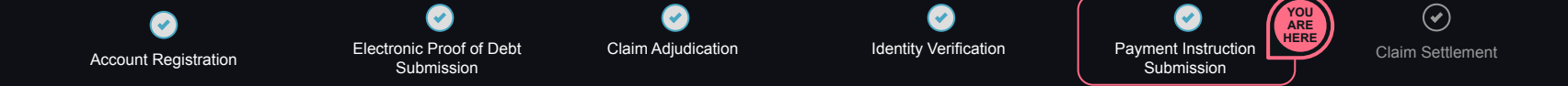

### Payment Instruction Submission - Payment Details - Institutional Claimants (non US)

FTX Digital Markets Ltd: Claim Portal

Home Sign Out

All official email addresses that will be used to contact you in relation to your claim can be viewed on the Joint Official Liquidator's official website https://www.pwc.com/bs/en/services/business-restructuring-ftx-digital-markets/official-emailaddresses.html.

If you have any doubts if an email is legitimate please contact the JOLs at gbl\_fdm\_payment\_instructions@pwc.com to confirm whether a request is legitimate.

#### Instructions

1. Please carefully read the Payment Selection Guidance document attached in this page.

2. Make a decision on the payment agents / options you would like to use. If only one option is available, please only proceed if you are comfortable the available payment option is appropriate to you.

3. If selecting a payment agent, please follow the instructions on how to set up an account with your selected payment agent. We note that BitGo has set up a specific FTX Digital page and therefore customers who already have a BitGo account will still be required to set up a new BitGo account on this specific page.

4. If creating account, please return to the platform to provide your Payment Information.

5. Once submitted, we will verify your Payment instructions. No more information will be needed at this time and we will contact you if we need anything further.

Please check the box to confirm you have read the Payment Selection Guidance document.

| Please select your payment method |  |
|-----------------------------------|--|
| Please Select                     |  |
|                                   |  |

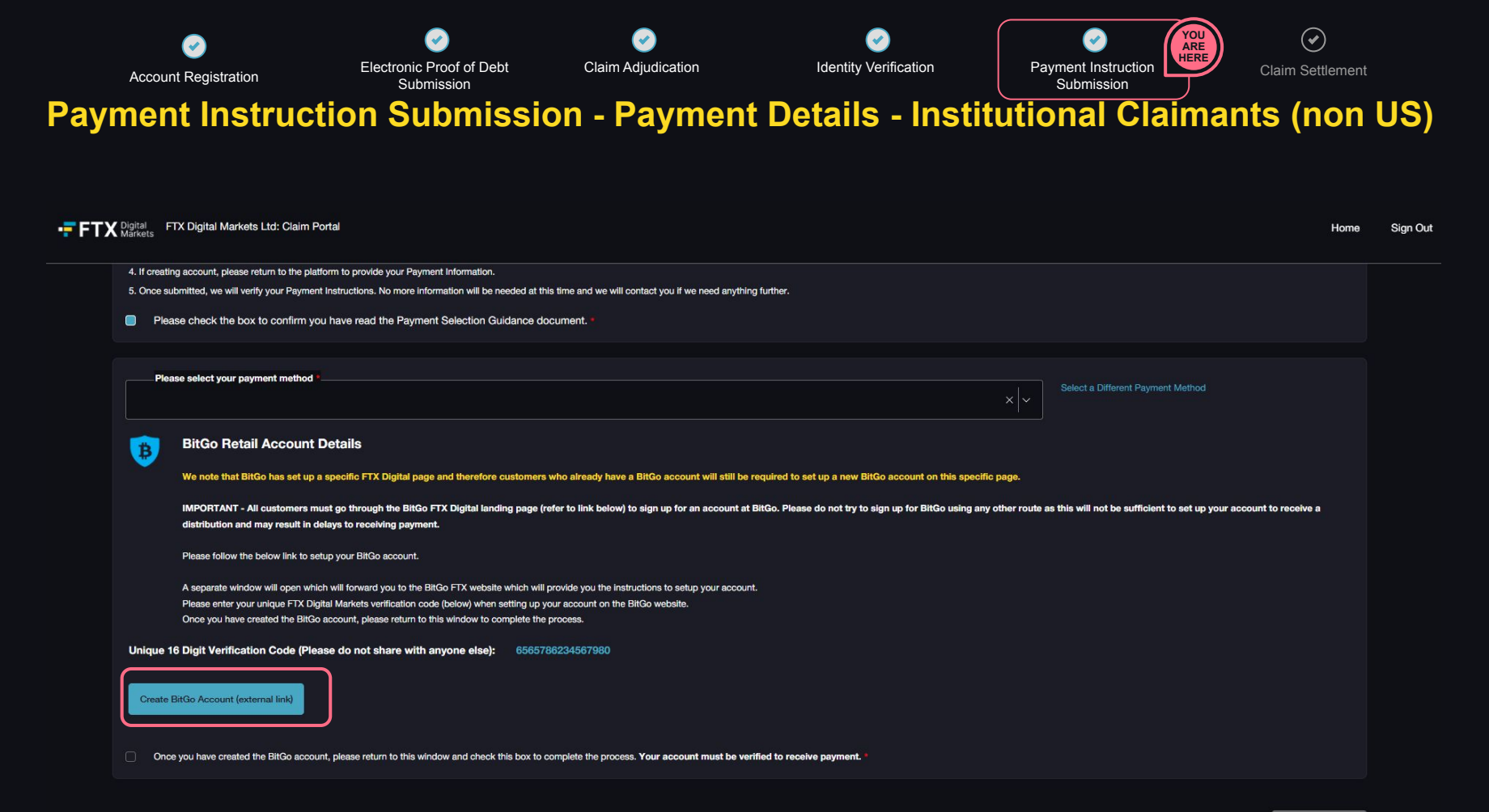

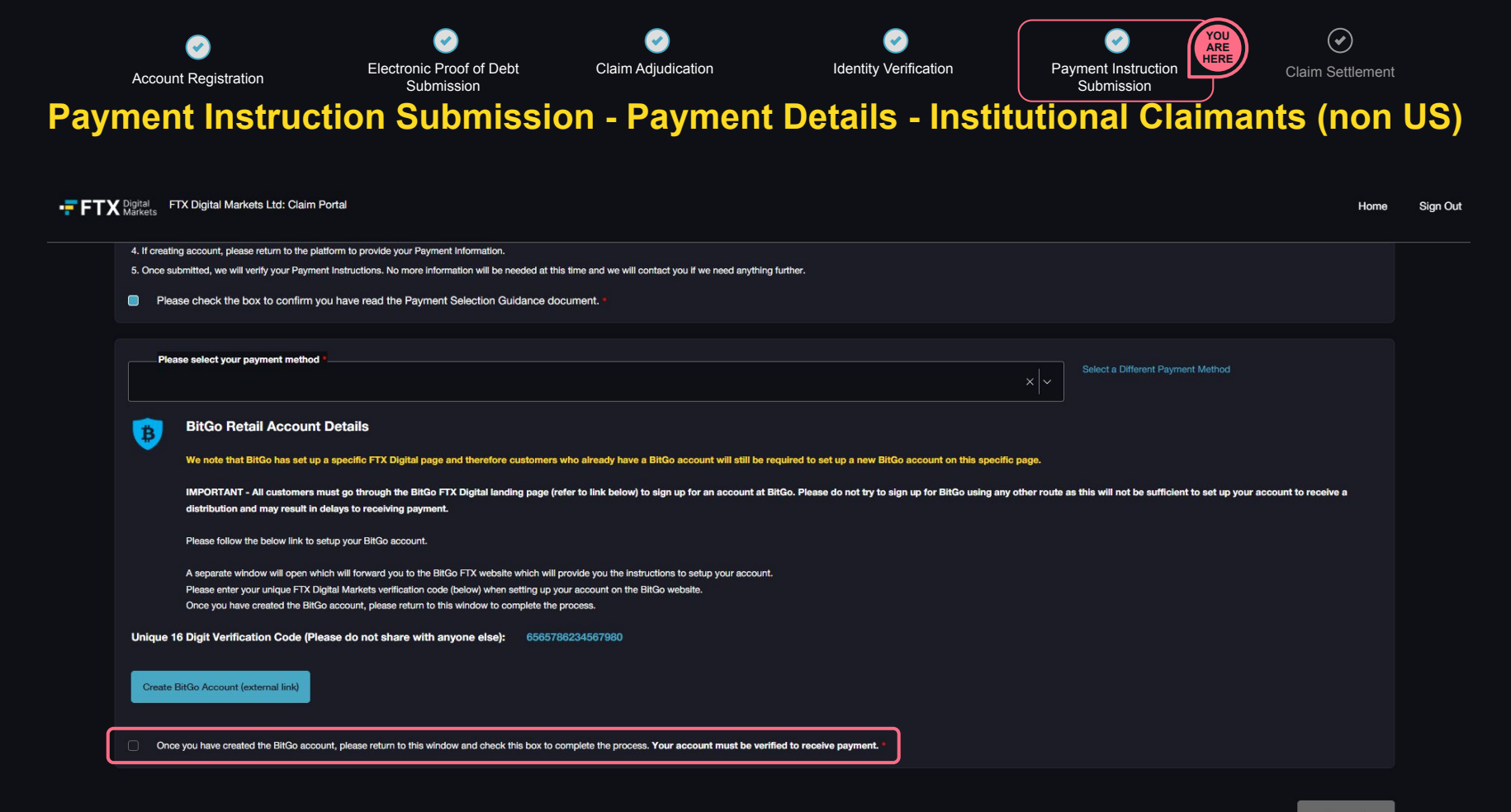

Proceed

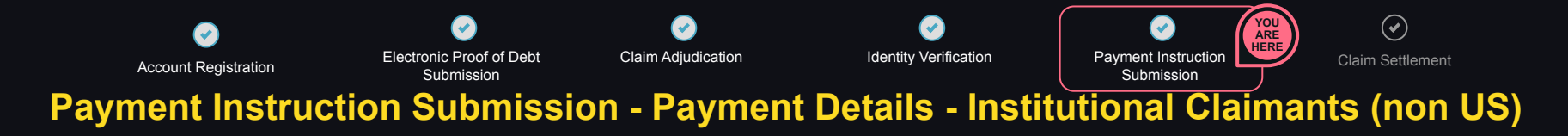

| Unique 19 Digit Verification Code (Please do not share with anyone else): 0555736234567980 Create BRGo Account (external link) Create BRGo Account (external link) Create BRGo Account (external link) Create BRGo Account (external link) Create BRGo account, please return to this window and check this box to complete the process. Your account must be verified to receive payment.* Please enter the email address used to setup your BitGo account. Please enter the email address used to setup your BitGo account. Please enter the email address used to setup your BitGo account. Account Email Address Create Brdo Account Email Address Create BitGo Account Email Address Create BitGo Account Email Address Create BitGo Account Email Address Create BitGo Account Email Address Create BitGo Account Email Address Create BitGo Account Email Address Create BitGo Account Email Address Create BitGo Account Email Address Create BitGo Account Email Address Create BitGo Account Email Address Create BitGo Account Email Address Create BitGo Account Create BitGo Account Create BitGo BitGo Account Create BitGo Account Create BitGo BitGo Account Create BitGo BitGo Account Create BitGo BitGo Account Create BitGo BitGo Account Create BitGo BitGo Account Create BitGo BitGo Account Create BitGo BitGo Account Create BitGo BitGo Account Create BitGo BitGo Account Create BitGo BitGo Account Create BitGo BitGo Account Create BitGo  | s FTX Digital Markets Ltd: Claim Portal                                                                                                    | Home                                                                                                    | Sig |
|----------------------------------------------------------------------------------------------------|----------------------------------------------------------------------------------------------------|----------------------------------------------------------------------------------------------------|-----|
| Create BitGo Account (external link)  Create BitGo account, please return to this window and check this box to complete the process. Your account must be verified to receive payment.  Please enter the email address used to setup your BitGo account.  Please enter the email address used to setup your BitGo account.  Please enter the email address used to setup your BitGo account.  Please enter the email address used to setup your BitGo account.  Please enter the email address used to setup your BitGo account.  Intervent the email address used to setup your BitGo account.  Intervent the email address used to setup your BitGo account.  Intervent the email address used to setup your BitGo account.  Intervent the email address used to setup your BitGo account.  Intervent the the email address used to setup your BitGo account.  Intervent the the email address used to setup your BitGo account.  Intervent the you consented to your represent data being shared with, in order for us to facilitate a distribution to your nominated account, we are required to compare the Identity Verification records of your nominated account with our own. To do so, we may be required to share certain personal identifiable information with your selected payment agent. Please click here to no prove the tay use flow as and our sement consider to the parties dual to the parties culled to payment agent.  In order for us to facilitate a distribution to your nominated account, we are required to share certain personal identifiable information with your selected payment agent. Please click here to no prove the tay use flow as and there server detains which were the payment agent. Please click here to no prove the tay use flow as and there server the detaints which were the payment agent. Please click here to no prove the tay use flow as and the prevente detains which were the payment agent. Please click here to no prove the tay use flow as and the server detains which were the payment agent. Please click here to no prove the tay uset flow as and the | ue 16 Digit Verification Code (Please do not share with anyone else): 6565786234567980                                                                                                    |                                                                                                    |     |
| Conce you have created the BitGo account, please return to this window and check this box to complete the process. Your account must be verified to receive payment. Please enter the email address used to setup your BitGo account. BitGo Account Email Address Please enter the email address used to setup your BitGo account. Please enter the email address used to setup your BitGo account As outlined in the privacy statement provided to your which described why and how your personal data is collected and used in connection with the Electronic Claim Portal and provided information about your rights as a user of the application, in addition to the parties outlined in the privacy statement that you consented to your personal data being shared with, in order for us to facilitate a distribution to your nominated account, we are required to compare the Identify Verification records of your nominated account, with our own. To do so, we may be required to share certain personal identifiable information with your selected payment agent. Please click here to compare the tory us allow us and our nament provided to share certain personal identifiable information with your selected payment agent. Please click here to conserve that you allow us and our nament provided to share certain personal identifiable information with your selected payment agent. Please click here to conserve that you allow us and our nament provided to share certain personal identifiable information with your selected payment agent. Please click here to conserve that you allow us and our nament provided to share certain personal identifiable information with your selected payment agent. Please click here to conserve that you allow us and our nament provided to share certain personal identifiable information with your selected payment agent. Please click here to conserve that you allow us and our nament provided to share certain personal identifiable information with your selected payment agent. Please click here to conserve that you allow us and our nament  | eate BitGo Account (external link)                                                                                                    |                                                                                                    |     |
| Please enter the email address used to setup your BitGo account.  BitGo Account Email Address Please enter the email address used to setup your BitGo account Please enter the email address used to setup your BitGo account As outlined in the privacy statement provided to you which described why and how your personal data is collected and used in connection with the Electronic Claim Portal and provided information about your rights as a user of the application, in addition to the parties outlined in the privacy statement that you consented to your personal data being shared with, in order for us to facilitate a distribution to your nominated account, we are required to compare the Identity Verification records of your nominated account with our own. To do so, we may be required to share certain personal identifiable Information with your selected payment agent. Please click here to consent that you is and our present private to share certain personal identifiable information with your selected payment agent. Please click here to consent that you is and our present personal identifiable information with your selected payment agent. Please click here to consent that you is and our present personal identifiable information with your selected payment agent. Please click here to consent that you is and our present personal identifiable information with your selected payment agent. Please click here to consent that you is and our present personal identifiable information with your selected payment agent. Please click here to consent that you is and our present personal identifiable information with your selected payment agent. Please click here to consent that you is and our present personal identifiable information with your selected payment agent. Please click here to consent that you is and our present personal identifiable information with your selected payment agent. Please click here to consent that you is and our present personal identifiable information with your selected payment agent.                          | Once you have created the BitGo account, please return to this window and check this box to complete the process. Your account must be                                                                                                    | verified to receive payment.*                                                                                                    |     |
| BitGo Account Email Address Please enter the email address used to setup your BitGo account As outlined in the privacy statement provided to you which described why and how your personal data is collected and used in connection with the Electronic Claim Portal and provided information about your rights as a user of the application, in addition to the parties outlined in the privacy statement that you consented to your personal data being shared with, in order for us to facilitate a distribution to your nominated account, we are required to compare the identity Verification records of your nominated account with our own. To do so, we may be required to share certain personal identifiable information with your selected payment agent. In order for us to facilitate a distribution to your nominated account with our own. To do so, we may be required to share certain personal identifiable information with your selected payment agent. Please click here to consert that you along ur payment provide to share certain being shared up your KYC records including but not limited to name. DOR email address nationality, country of incorporation.                                                                                                    | se enter the email address used to setup your BitGo account.                                                                                                    | ١                                                                                                    |     |
| As outlined in the privacy statement provided to you which described why and how your personal data is collected and used in connection with the Electronic Claim Portal and provided information about your rights as a user of the application, in addition to the parties outlined in the privacy statement that you consented to your personal data being shared with, in order for us to facilitate a distribution to your nominated account, we are required to compare the identity Verification records of your nominated account with our own. To do so, we may be required to share certain personal identifiable information with your selected payment agent.                                                                                                    | ItGo Account Email Address *ase enter the email address used to setup your BitGo account                                                                                                    |                                                                                                    |     |
| In order for us to facilitate a distribution to your nominated account, we are required to compare the KYC records of your nominated account with our own. To do so, we may be required to share certain personal identifiable information with your selected payment agent. Please click here to consent that you allow us and our payment provider to share details which each other reparding your KYC records of your nominated account with our own. To do so, we may be required to share certain personal identifiable information with your selected payment agent. Please click here to consent that you allow us and our payment provider to share details which each other reparding your KYC records including but not limited to name. DOR email address pationality, country of incorporation.                                                                                                    | tilined in the privacy statement provided to you which described why and how your personal data is collected and used in connection with the<br>ment that you consented to your personal data being shared with, in order for us to facilitate a distribution to your nominated account, we are r<br>onal identifiable information with your selected payment agent. | Electronic Claim Portal and provided information about your rights as a user of the application, in addition to the parties outlined in the privacy<br>squired to compare the identity Verification records of your nominated account with our own. To do so, we may be required to share certain |     |
|                                                                                                    | In order for us to facilitate a distribution to your nominated account, we are required to compare the KYC records of your nominated account y<br>consent that you allow us and our payment provider to share details which each other regarding your KYC records, including but not limited to                                                                      | with our own. To do so, we may be required to share certain personal identifiable information with your selected payment agent. Please click here to<br>name, DOB, email address, nationality, country of incorporation                                                                           |     |
| Yes No Your selected payment agent may require certain US Tax Status Information in order to credit your account with your distribution. Please click here if you consent to us providing any US Tax form submission already provided to us to your payment agent.                                                                                                    | res No Your selected payment agent may require certain US Tax Status information in order to credit your account with your dist                                                                                                    | ribution. Please click here if you consent to us providing any US Tax form submission already provided to us to your payment agent. *                                                                                                    |     |

Not able to provide the above information?

(?

Please contact our support team gbl fdm payment instructions@pwc.com and state your issue. We will contact you once your query has been reviewed.

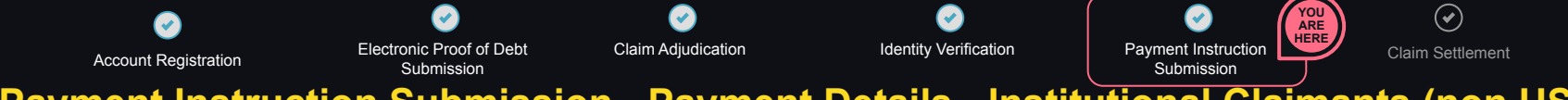

Payment Instruction Submission - Payment Details - Institutional Claimants (non US)

| TX Digital Markets Ltd: Claim Portal                                                                                                    | Hon                                                             |
|----------------------------------------------------------------------------------------------------|-----------------------------------------------------------------|
| Unique 16 Digit Verification Code (Please do not share with anyone else): 6565786234567980                                                                                                    |                                                                 |
| Create BitGo Account (external link)                                                                                                    |                                                                 |
| Once you have created the BitGo account, please return to this window and check this box to complete the process. Your account must be verified to receive payment.                                                                                                    |                                                                 |
| Please enter the email address used to setup your BitGo account.                                                                                                    |                                                                 |
| BitGo Account Email Address *                                                                                                    |                                                                 |
| test@test.com                                                                                                    |                                                                 |
| As outlined in the privacy statement provided to you which described why and how your personal data is collected and used in connection with the Electronic Claim Portal and provided information about your rights as a user of the application, in addition to the p<br>statement that you consented to your personal data being shared with, in order for us to facilitate a distribution to your nominated account, we are required to compare the identity Verification records of your nominated account with our own. To do so, we may to<br>personal identifiable information with your selected payment agent. | parties outlined in the privacy<br>be required to share certain |
| In order for us to facilitate a distribution to your nominated account, we are required to compare the KYC records of your nominated account with our own. To do so, we may be required to share certain personal identifiable information with your selected p consent that you allow us and our payment provider to share details which each other regarding your KYC records, including but not limited to name, DOB, email address, nationality, country of incorporation.                                                                                                    | ayment agent. Please click here to                              |
| Ves No Your selected payment agent may require certain US Tax Status information in order to credit your account with your distribution. Please click here if you consent to us providing any US Tax form submission already provided to us to y                                                                                                    | our payment agent. *                                            |
|                                                                                                    |                                                                 |

Not able to provide the above information?

(?

Please contact our support team gbl fdm\_payment\_instructions@pwc.com and state your issue. We will contact you once your query has been reviewed.

Sig

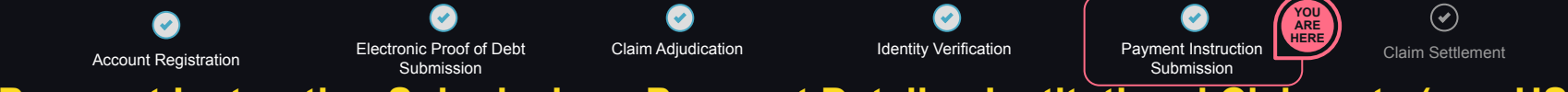

Payment Instruction Submission - Payment Details - Institutional Claimants (non US)

| Digital FTX Digital Markets Ltd: Claim Portal<br>Markets                                                                                                    | но                                                                                                    |
|----------------------------------------------------------------------------------------------------|----------------------------------------------------------------------------------------------------|
| Unique 16 Digit Verification Code (Please do not share with anyone else):                                                                                                    | 6565786234567980                                                                                                    |
| Create BitGo Account (external link)                                                                                                    |                                                                                                    |
| Once you have created the BitGo account, please return to this window and check                                                                                                    | his box to complete the process. Your account must be verified to receive payment.                                                                                                    |
|                                                                                                    |                                                                                                    |
| Please enter the email address used to setup your BitGo account.                                                                                                    |                                                                                                    |
| BitGo Account Email Address *                                                                                                    |                                                                                                    |
| test@test.com                                                                                                    |                                                                                                    |
| As outlined in the privacy statement provided to you which described why and how your p<br>statement that you consented to your personal data being shared with, in order for us to f                                                                                                    | ersonal data is collected and used in connection with the Electronic Claim Portal and provided information about your rights as a user of the application, in addition to the parties outlined in the privacy solitate a distribution to your nominated account, we are required to share certain                                         |
| personal identifiable information with your selected payment agent.                                                                                                    |                                                                                                    |
| In order for us to facilitate a distribution to your nominated account, we are required consent that you allow us and our payment provider to share details which each other than the same details which each other details which each other detail | to compare the KYC records of your nominated account with our own. To do so, we may be required to share certain personal identifiable information with your selected payment agent. Please click here te<br>er regarding your KYC records, including but not limited to name, DOB, email address, nationality, country of incorporation* |
| Yes No Your selected payment agent may require certain US Tax Statu                                                                                                    | s information in order to credit your account with your distribution. Please click here if you consent to us providing any US Tax form submission already provided to us to your payment agent.                                                                                                    |

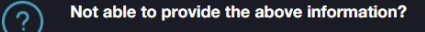

Please contact our support team gbl\_fdm\_payment\_instructions@pwc.com and state your issue. We will contact you once your query has been reviewed.

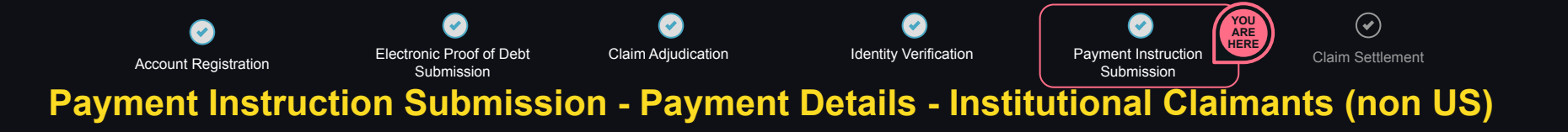

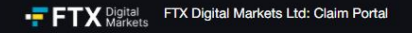

Home Sign Out

Please enter the email address used to setup your BitGo account.

BitGo Account Email Address test@test.com

As outlined in the privacy statement provided to you which described why and how your personal data is collected and used in connection with the Electronic Claim Portal and provided information about your rights as a user of the application, in addition to the parties outlined in the privacy statement that you consented to you personal data being shared with, in order for us to facilitate a distribution to your nominated account, we are required to compare the identity Verification records of your nominated account with our own. To do so, we may be required to share certain personal identifiable information with your selected payment agent.

In order for us to facilitate a distribution to your nominated account, we are required to compare the KYC records of your nominated account with our own. To do so, we may be required to share certain personal identifiable information with your selected payment agent. Please click here to consent that you allow us and our payment provider to share details which each other regarding your KYC records, including but not limited to name, DOB, email address, nationality, country of incorporation...\*

Yes No Your selected payment agent may require certain US Tax Status information in order to credit your account with your distribution. Please click here if you consent to us providing any US Tax form submission already provided to us to your payment agent.

Not able to provide the above information?

Please contact our support team gbi\_fdm\_payment\_instructions@pwc.com and state your issue. We will contact you once your query has been reviewed.

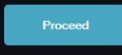

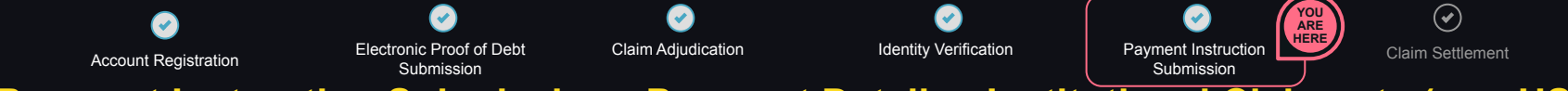

### Payment Instruction Submission - Payment Details - Institutional Claimants (non US)

| X Digital Markets Ltd: Claim Portal                                                                                                    |                                                                                                   |                                                                                     |
|----------------------------------------------------------------------------------------------------|---------------------------------------------------------------------------------------------------|-------------------------------------------------------------------------------------|
|                                                                                                    |                                                                                                   |                                                                                     |
| Please enter the email address used to setup your BitGo account.                                                                                                    |                                                                                                   |                                                                                     |
| BitGo Account Email Address                                                                                                    | ×                                                                                                 |                                                                                     |
| test@test.com                                                                                                    | Confirm Payment Information                                                                       |                                                                                     |
| As outlined in the privacy statement provided to you which described why and how your personal di                                                                                                 | about your rights                                                                                 |                                                                                     |
| statement that you consented to your personal data being shared with, in order for us to facilitate a<br>personal identifiable information with your selected payment agent.                      | Thank you for providing your payment information. Is of your nominu                               |                                                                                     |
|                                                                                                    | Please confirm that the payment information that you have provided is accurate.                   |                                                                                     |
| In order for us to facilitate a distribution to your nominated account, we are required to compe<br>consent that you allow us and our payment provider to share details which each other regardli | are certain perso<br>of incorporation                                                             | nal identifiable information with your selected payment agent. Please click here to |
| Your selected payment agent may require certain US Tax Status informal                                                                                                    | Please review your payment information carefully.<br>Widing any US T                              |                                                                                     |
|                                                                                                    | Should you become aware of any discrepancies following confirmation of your                       |                                                                                     |
|                                                                                                    | payment information, please immediately make us aware at<br>obl_fdm_payment_instructions@pwc.com. |                                                                                     |
|                                                                                                    |                                                                                                   |                                                                                     |
| Not able to provide the above information?                                                                                                    |                                                                                                   |                                                                                     |
| Please contact our support team obl_fdm_payment_instructions@pwc.com                                                                                                    | Cancel Confirm & Submit                                                                           |                                                                                     |
|                                                                                                    |                                                                                                   |                                                                                     |

| Account Registration                                         | Electronic Proof of Debt<br>Submission      | Claim Adjudication    | Identity Verification                                                                 | Payment Instruction<br>Submission | Claim Settlement                   |
|--------------------------------------------------------------|---------------------------------------------|-----------------------|---------------------------------------------------------------------------------------|-----------------------------------|------------------------------------|
| laim settlemen                                               | t                                           |                       |                                                                                       |                                   |                                    |
| FTX Digital Markets Ltd: Oleim Postal                        |                                             |                       |                                                                                       |                                   | ය. <sup>49</sup> Home Sign (       |
| Claim # 2908/2024 Otem Continued in                          | Bahamas Process                             |                       |                                                                                       |                                   | View Current Balance               |
|                                                              |                                             |                       |                                                                                       |                                   | View Documents View Communications |
| Process                                                      |                                             |                       | Actions                                                                               |                                   |                                    |
| Account Registration®                                        |                                             | ©                     | Final Customer Notice has be<br>To view final customer notice, please select "Do to 0 | een uploaded.<br>Documenta'.      | Go to Documents >                  |
| Manual Proof of Debt Submission                              |                                             |                       | ]                                                                                     |                                   |                                    |
| Claim Adjudication®                                          |                                             | C                     |                                                                                       |                                   |                                    |
| Identity Verification®                                       |                                             |                       | ]                                                                                     |                                   |                                    |
| Payment Instruction Submission®                              |                                             | ତ                     |                                                                                       |                                   |                                    |
| Claim Settlement®                                            |                                             | Distribution Complete |                                                                                       |                                   |                                    |
| For regular updates on the timeline to progress through each | stage in the portal please click this link. |                       |                                                                                       |                                   |                                    |

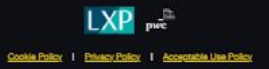

| Account Registration                     | Electronic Proof of Debt<br>Submission | Claim Adjudication | Identity Verification | Payment Instruction<br>Submission | Claim Settlement | YOU<br>ARE<br>HERE |
|------------------------------------------|----------------------------------------|--------------------|-----------------------|-----------------------------------|------------------|--------------------|
| laim settlement                          |                                        |                    |                       |                                   |                  |                    |
| FTX Digital Markets Ltd: Claim Portal    |                                        |                    |                       |                                   |                  | Home Sign (        |
| Back to Desthboard                       |                                        |                    |                       |                                   |                  |                    |
| Distribution Schedule & Record           |                                        |                    |                       |                                   |                  |                    |
| Claim # 29/08/2024 Destruction Complete  |                                        |                    |                       |                                   |                  |                    |
| Distribution 8chedule                    |                                        |                    |                       |                                   |                  |                    |
| Distributions                            |                                        |                    |                       |                                   |                  |                    |
| Distribution Date 1 Distribution Details | ] Payment Channel   Amount             | Currency Account   |                       |                                   |                  | 1                  |
| NEEL International                       |                                        | -                  |                       |                                   |                  |                    |
| Distribution Records                     |                                        |                    |                       |                                   |                  |                    |
| Distribution Date 1 Dist                 | Bytion Details                         | Description        |                       | Records                           |                  |                    |
|                                          |                                        | 200 a              |                       |                                   |                  |                    |
|                                          |                                        |                    |                       |                                   |                  |                    |

Coolde Policy | Disease Policy | Accessible Use Policy
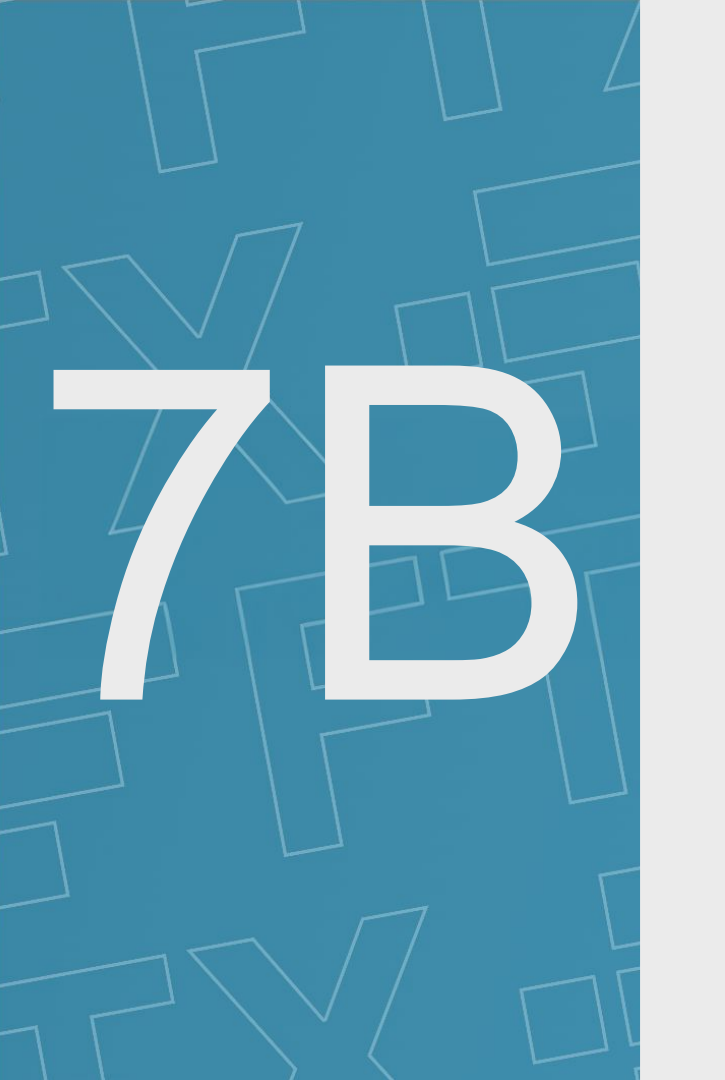

# Appendix 1 - Setting up an FTX Digital Markets specific BitGo account

- In the Payment Instruction Submission selection, select BitGo as your payment agent (see page 62 of the Claims User Guide).
- · Click the 'Create BitGo Account (external link)' button in the portal.
- On the BitGo landing page, click the 'Claim your assets' button.
- Enter your unique 16 Digit Verification Code, which can be found in the FTX Digital Markets claim portal and select your claim type.
- Input your email address and password to create an account.
- If you previously created a normal BitGo account without using the designated link in the FTX Digital Markets claim portal, you will receive an email reminding
  you to sign into your account or reset your password. In this case, please sign in to continue to set up your FTX Digital Markets specific BitGo account.
  - Once you have created the account, please login and check you have created a specific FTX Digital Markets BitGo account. Please refer to Appendix 7C, 'Checking if a BitGo account is dedicated for FTX Digital Markets' for further details.
  - Finally, and most importantly, please return to the FTX Digital Markets claim portal and input the email address used to create your FTX Digital Markets specific BitGo account. Please carefully check the email address prior to submitting the Payment Instruction Submission page of the portal.

What is required from me?

| FTX | Digital F<br>Markets        | TX Digital Markets Ltd: Claim Portal                                                                                                    | Home | Sign Ou |
|-----|-----------------------------|----------------------------------------------------------------------------------------------------|------|---------|
|     | 4. If creatin<br>5. Once su | ing account, please return to the platform to provide your Payment Information.<br>ubmitted, we will verify your Payment Instructions. No more information will be needed at this time and we will contact you if we need anything further.<br>ase check the box to confirm you have read the Payment Selection Guidance document. *                                                                                          |      |         |
|     | Plea                        | ase select your payment method Select a Different Payment Method                                                                                                    |      |         |
|     | ₿                           | BitGo Retail Account Details<br>We note that BitGo has set up a specific FTX Digital page and therefore customers who already have a BitGo account will still be required to set up a new BitGo account on this specific page.                                                                                                    |      |         |
|     |                             | IMPORTANT - All customers must go through the BitGo FTX Digital landing page (refer to link below) to sign up for an account at BitGo. Please do not try to sign up for BitGo using any other route as this will not be sufficient to set up your account to receive a distribution and may result in delays to receiving payment.                                                                                            |      |         |
|     |                             | Please follow the below link to setup your BitGo account. A separate window will open which will forward you to the BitGo FTX website which will provide you the instructions to setup your account. Please enter your unique FTX Digital Markets verification code (below) when setting up your account on the BitGo website. Once you have created the BitGo account, please return to this window to complete the process. |      |         |
|     | Unique 1<br>Create I        | 16 Digit Verification Code (Please do not share with anyone else):       6565786234567980         BitGo Account (external link)                                                                                                    |      |         |
|     | Once                        | be you have created the BitGo account, please return to this window and check this box to complete the process. Your account must be verified to receive payment.                                                                                                    |      |         |

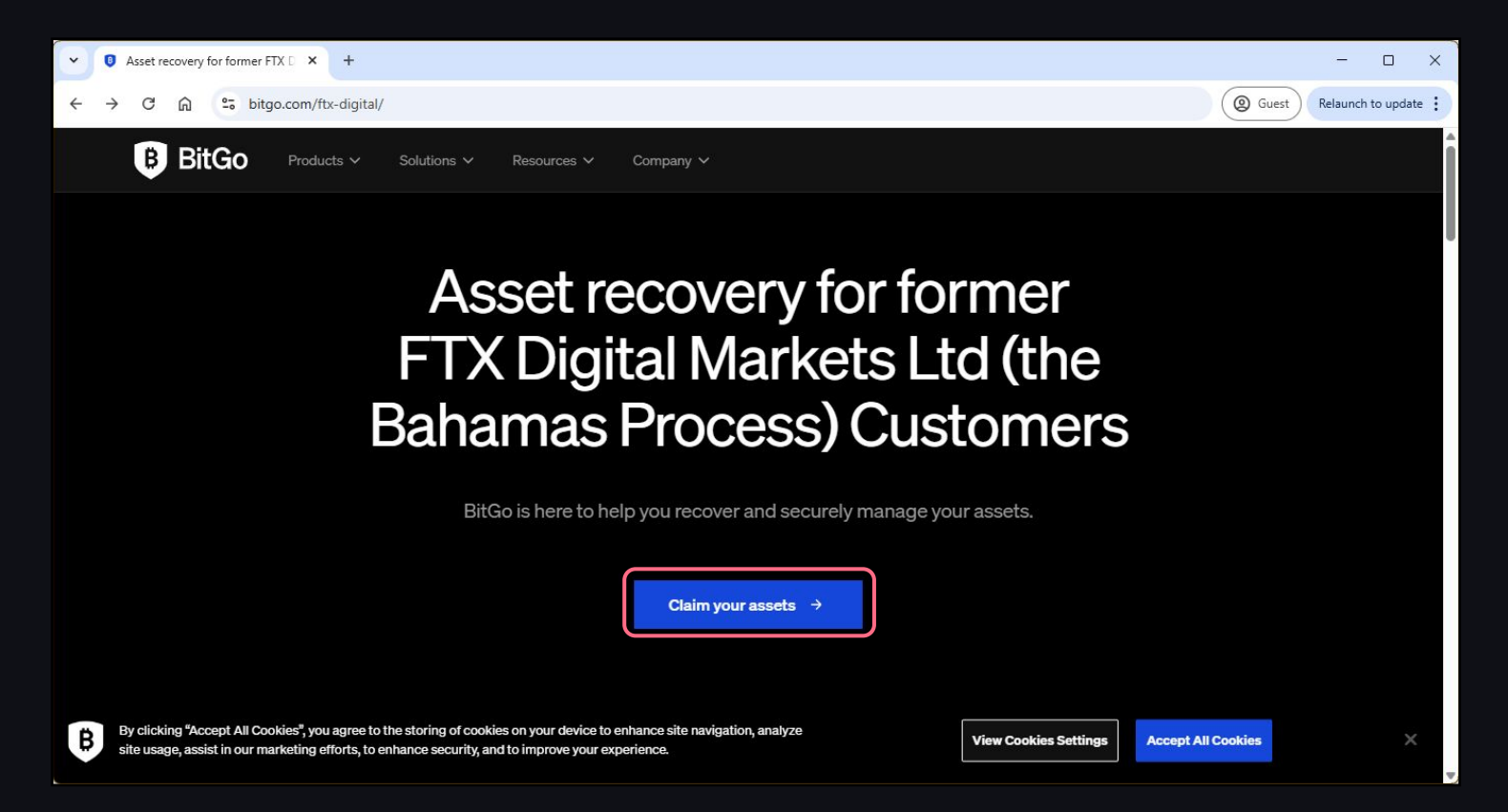

| Asset recovery for former FTX D × +                                                                                               |                                                                                                    |                                                                    |                    | - 0               | ×    |
|----------------------------------------------------------------------------------------------------|----------------------------------------------------------------------------------------------------|--------------------------------------------------------------------|--------------------|-------------------|------|
| $\leftrightarrow$ $\rightarrow$ C $\widehat{\square}$ $\stackrel{\textbf{cs}}{\Rightarrow}$ bitgo.com/ftx-digital-sign-           | n-page/                                                                                                    |                                                                    | @ Guest            | Relaunch to updat | te : |
| B BitGo Products ~ So                                                                                                    | utions V Resources V Company V                                                                              |                                                                    |                    |                   | Í    |
| ASSET RECOVERY<br>For former FT<br>Markets Ltd (t<br>Bahamas Prod<br>Customers                                                    | X Digital<br>he<br>cess)                                                                                    | UNIQUE 16 DIGIT VERIFICATION CODE*<br>CLAIM TYPE*<br>Please Select |                    |                   |      |
| Please submit your FTX Digital M<br>Process) unique 16 digit verificati<br>payment instruction section, to co<br>reclaim process. | arkets Ltd (the Bahamas<br>on code, detailed in your<br>ontinue your funds                                  | Continue                                                           |                    |                   |      |
| By clicking "Accept All Cookies", you agree to the st<br>site usage, assist in our marketing efforts, to enhance                  | ring of cookies on your device to enhance site navigation, a<br>e security, and to improve your experience. | Nalyze View Cookies Settings                                       | Accept All Cookies | ×                 | (    |

| ~ (                    | Asset recovery for former FTX D × +                                                                                                    |                              |                      | -                |             |
|------------------------|----------------------------------------------------------------------------------------------------|------------------------------|----------------------|------------------|-------------|
| ← -                    | C n sitgo.com/ftx-digital-sign-in-page/                                                                                                    |                              |                      | @ Guest Relaunce | h to update |
|                        | B BitGo Products ~ Solutions ~ Resources ~ Company ~                                                                                                    |                              |                      |                  |             |
|                        | ASSET RECOVERY                                                                                                    |                              |                      |                  |             |
| For former FTX Digital |                                                                                                    | UNIQUE 16 DIGIT VERIFICATI   | ON CODE*             |                  |             |
|                        | Markets Ltd (the<br>Bahamas Process)<br>Customers                                                                                                    | claim type∗<br>Please Select |                      |                  |             |
|                        | Please submit your FTX Digital Markets Ltd (the Bahamas<br>Process) unique 16 digit verification code, detailed in your<br>payment instruction section, to continue your funds<br>reclaim process.                    |                              | Continue             |                  |             |
| ₿                      | By clicking "Accept All Cookies", you agree to the storing of cookies on your device to enhance site navigation,<br>site usage, assist in our marketing efforts, to enhance security, and to improve your experience. | analyze                      | iew Cookies Settings | Cookies          | ×           |

# Appendix 2 - Checking if BitGo account is dedicated for FTX Digital Markets

### Checking if a BitGo account is dedicated for FTX Digital Markets

Login to BitGo.

What is required from me?

Click on the top right hand navigation panel.

• If you have more than one BitGo account, you will see a drop down with your account names, please select the account with the 'BitGo Trust' tag. If you only have one BitGo account, there will not be a drop down, please ignore this step).

• Go to 'account settings' and look for the Enterprise ID which is tagged with 'BitGo Trust', this is the FTX Digital Markets specific BitGo account.

## Checking if BitGo account is dedicated for FTX Digital Markets

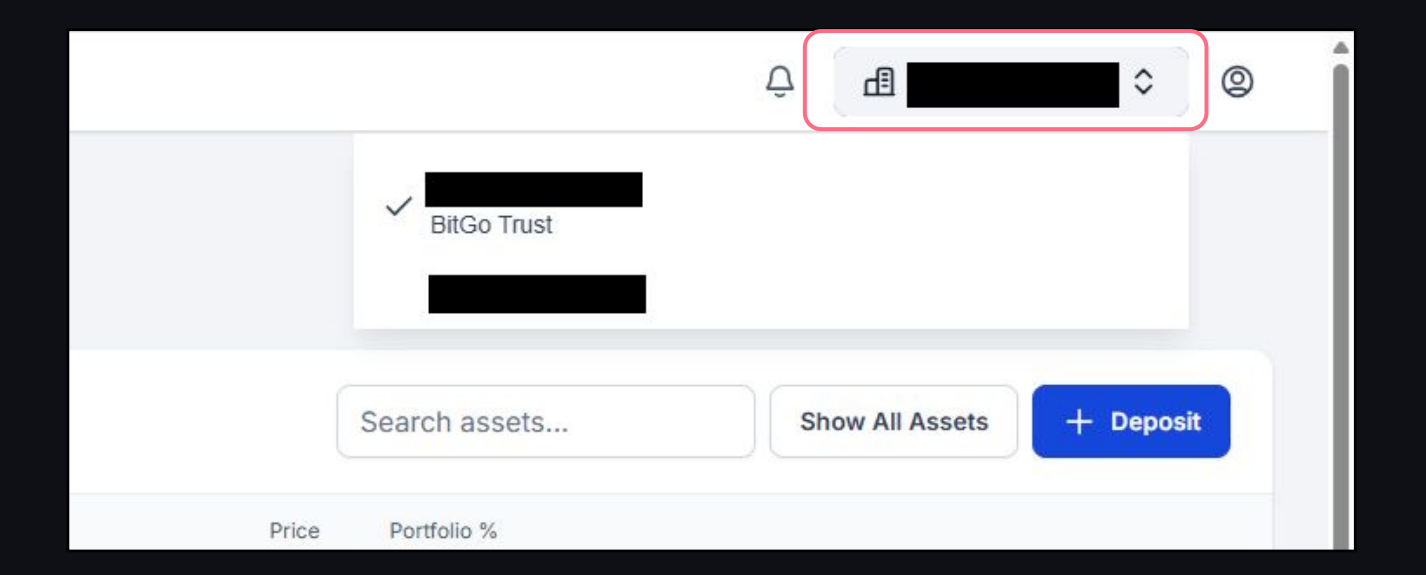

# Checking if BitGo account is dedicated for FTX Digital Markets

| B Assets Trade Points |                           |  | Ô | ß | ٥ | 0 |
|-----------------------|---------------------------|--|---|---|---|---|
| Account Settings      |                           |  |   |   |   |   |
| Details               |                           |  |   |   |   |   |
| Full Name             |                           |  |   |   |   |   |
| Email address         |                           |  |   |   |   |   |
| Enterprise Role       |                           |  |   |   |   |   |
| Enterprise            |                           |  |   |   |   |   |
|                       | BitGo Entity: BitGo Trust |  |   |   |   |   |

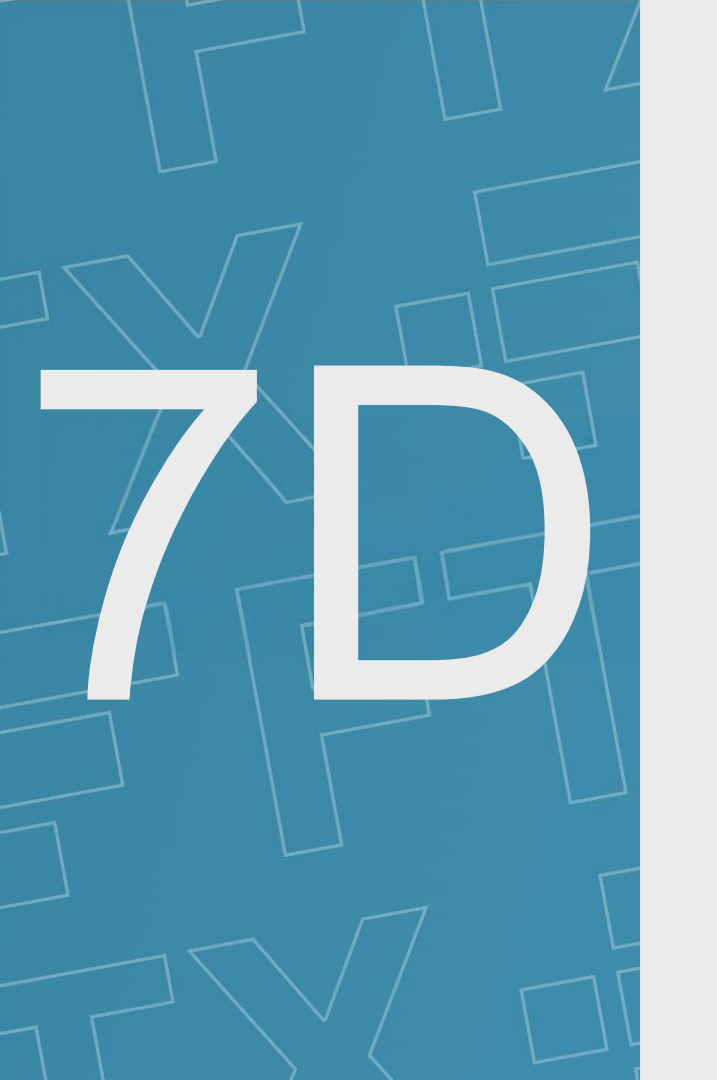

# Appendix 3 - Setting up an FTX Digital Markets specific Payoneer account

- In the Payment Instruction Submission selection, select Payoneer as your payment agent (see page 62 of the Claims User Guide).
- Click the 'Go to Payoneer' (external link) button in the portal.
- On the FTX Digital portal each claim will generate a unique URL will redirect you to Payoneer's FTX sign up page. Please do not share the URL.
- Customers need to onboard via this link which will expire after 1 hour.
- Follow the steps to register with Payoneer.
- Existing Payoneer registrations created outside the portal or created by accessing the link from elsewhere cannot be used.
- Once the onboarding is completed, you will be redirected to the FTX Digital portal automatically and your payment status will be updated. Please carefully
  check the email address prior to submitting the Payment Instruction Submission page of the portal.

What is required from me?

#### Please select your payment method

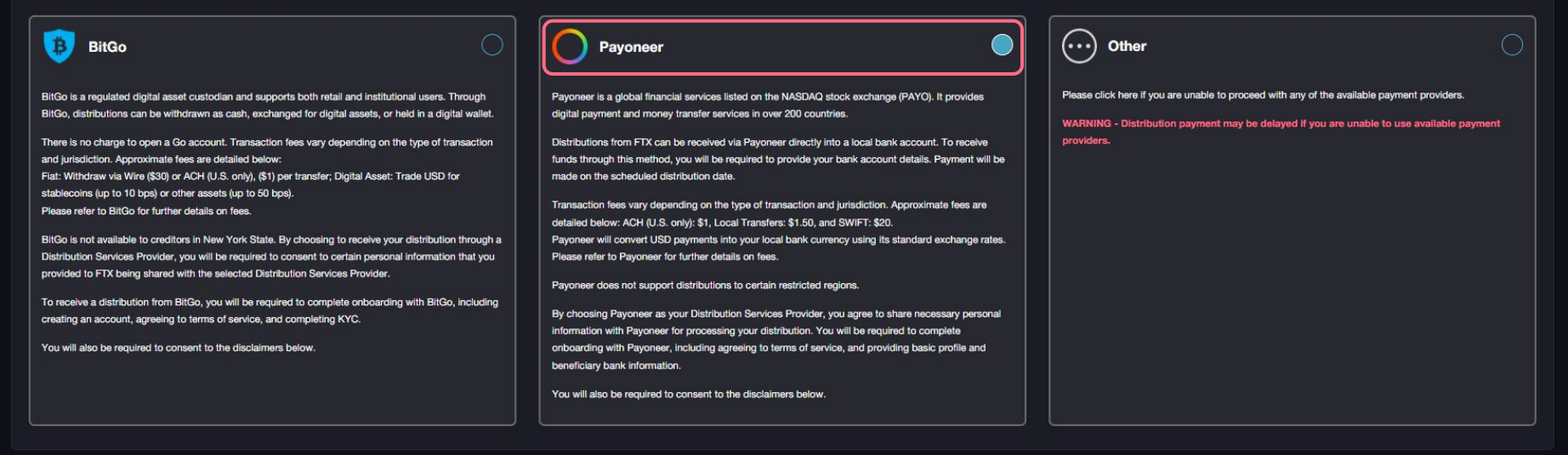

By clicking the consent box you acknowledge that you are solely responsible for verifying the accuracy of the onboarding details provided by you to Payoneer. You acknowledge that any errors or discrepancies in the information are your responsibility and may result in the funds being sent to an incorrect account. In such a case, FTX Digital Markets Ltd ("FTX Digital") and/or the Joint Official Liquidators of FTX Digital ("JOLs") will not be able to issue a subsequent payment to the correct account. Furthermore, the Customer (and any person acting on behalf of the Customer) hereby forever fully discharges and releases FTX Digital and the JOLs from, against and in respect of any and all damages, losses, claims, liabilities and causes of action of whatsoever nature arising from the Customer's failure to provide the correct payment information. Should you become aware of any discrepancies following confirmation of your payment information, please immediately make us aware at gbl fdm payment instructions@pwc.com.

By clicking this consent box you acknowledge that you are responsible for any fees or charges associated with the transactions initiated using your Payoneer onboarding, including but not limited to transfer fees, exchange rates (if applicable), or other banking charges. You acknowledge that additional fees may be imposed by the receiving financial institution.

Yes No
Your selected payment agent may require certain U.S. Tax Status information in order to credit your account with your distribution. Please click here if you consent to us providing any U.S. Tax form submission you provide to us to your payment agent. \*

Please note: When navigating to Payoneer, a unique registration link will be generated. Please do not share your registration link with anyone else.

Go to Payoneer

# Welcome to Payoneer - Global Payments Made Easy!

Please select your preferred payment option and sign up for your account:

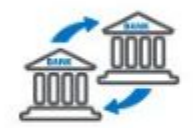

Bank Transfers

Get paid directly to your local bank account in over 200 countries in your local currency

| Please select yo | ur bank country | •  |
|------------------|-----------------|----|
|                  | SIGN            | JP |
|                  |                 |    |

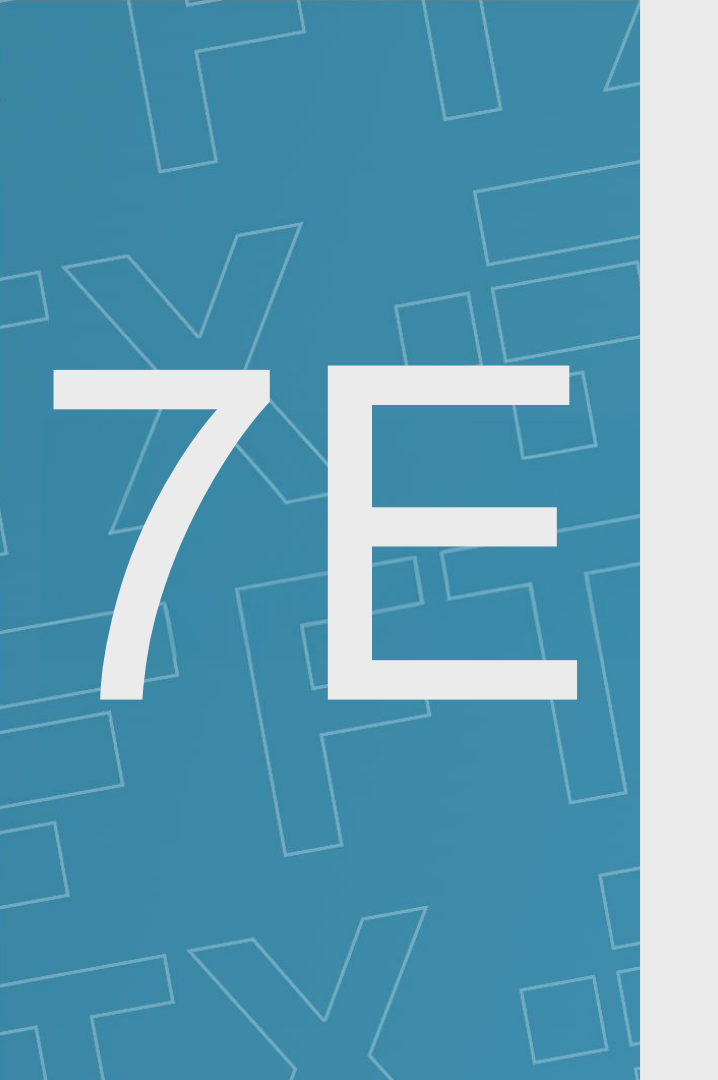

# Glossary

# Glossary

The User Guide includes a number of terms and short descriptions, which we define alongside:

| Term        | Definition                                        |
|-------------|---------------------------------------------------|
| AML         | Anti-Money Laundering                             |
| FTX Digital | FTX Digital Markets Ltd (In Official Liquidation) |
| JOLs        | Joint Official Liquidators                        |
| күс         | Know Your Customer                                |
| LXP         | Lennox Paton                                      |
| PwC         | PricewaterhouseCoopers LLP                        |
| Sumsub      | Sum and Substance Ltd (UK)                        |
| USD         | United States Dollar                              |

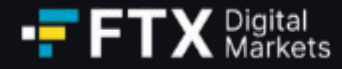

## If you require further information please refer to:

- 1. The FAQs on the PwC FTX Digital case website (*pwc.com/ftx*).
- 2. Email the JOLs at <u>gbl\_fdm\_creditors@pwc.com</u> or <u>gbl\_fdm\_customers@pwc.com</u>.
- 3. Follow the official FTX Digital X (FTX\_DMOfficial) and Reddit accounts (u/FTXLiquidationOff)

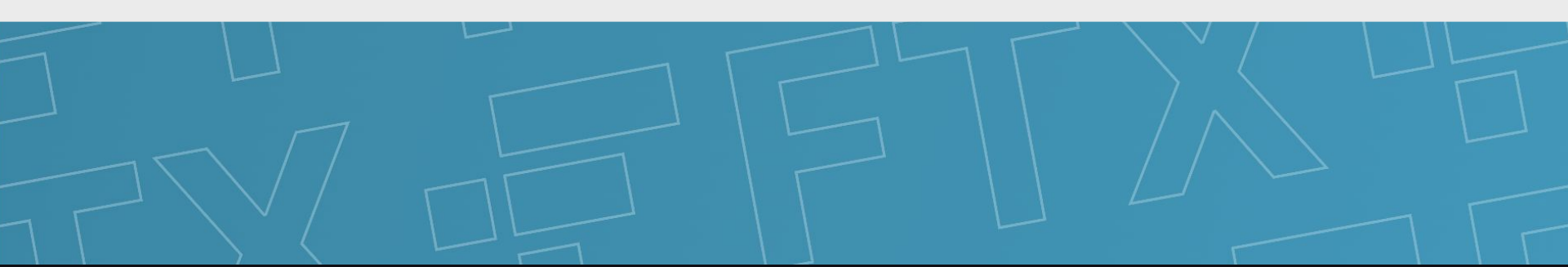